## **CRM User Forum**

December 21, 2022 John Kuehn ~ Valerie Eaton Cornelia Ellis ~ Don Day

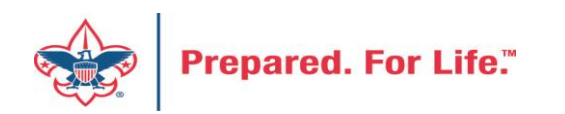

# Objectives

- Review Creating Appeals
- Review Creating Future Year (FY) Events
- Year-End Close "to do" list
- Year-end Revenue Checks
  - Mismatched Appeal tabs
  - Future Year (FY) Inbound Channel on Details Splits Tab
  - Future Year (FY) Inbound Channel
- New Data Lists available in CRM
- Questions Answers

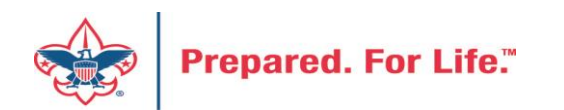

## Creating an appeal

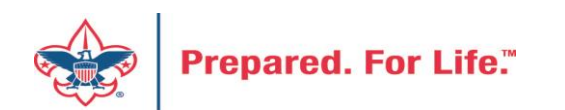

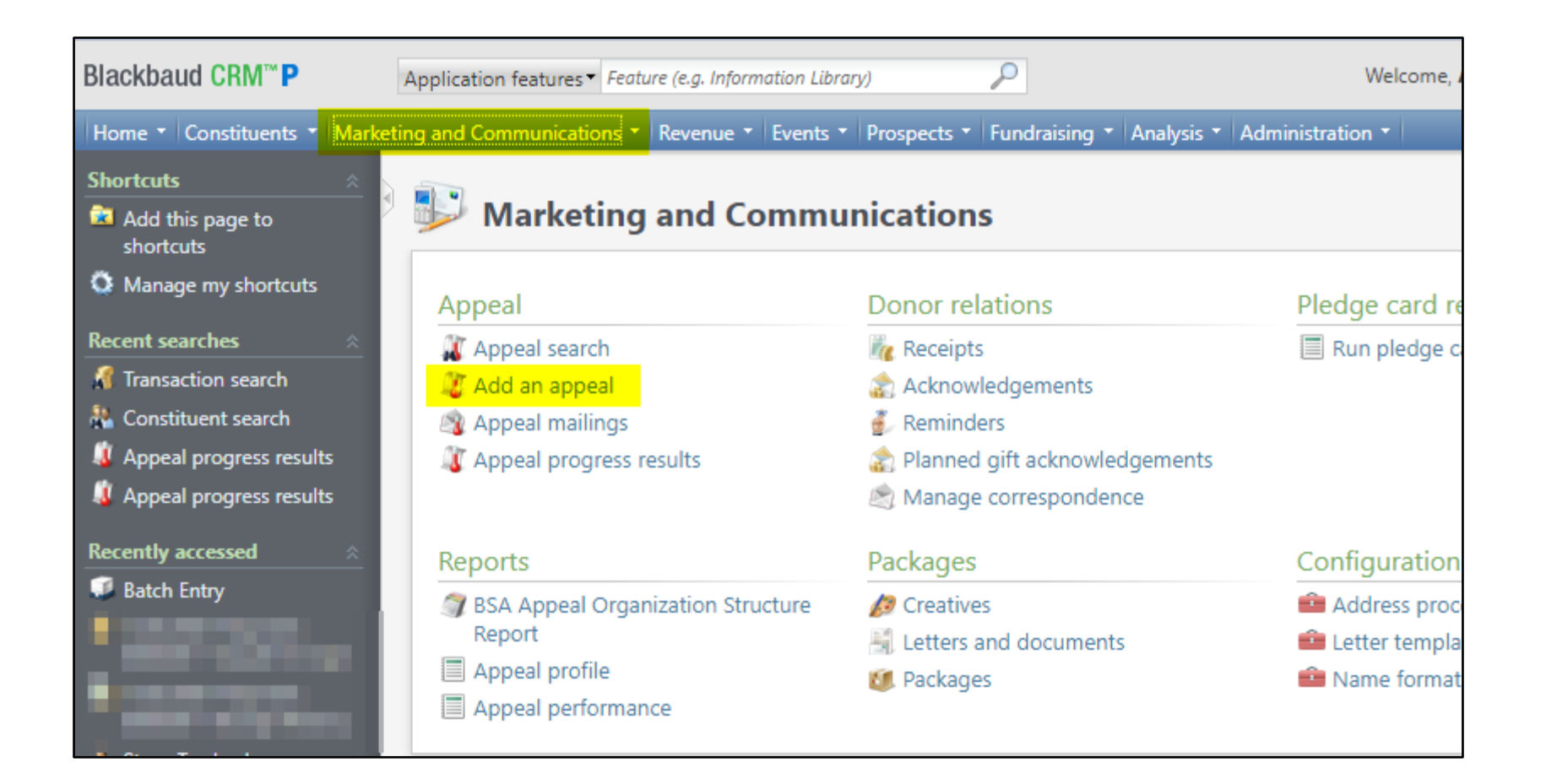

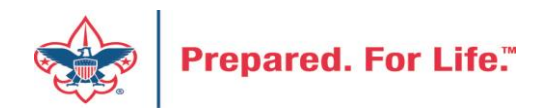

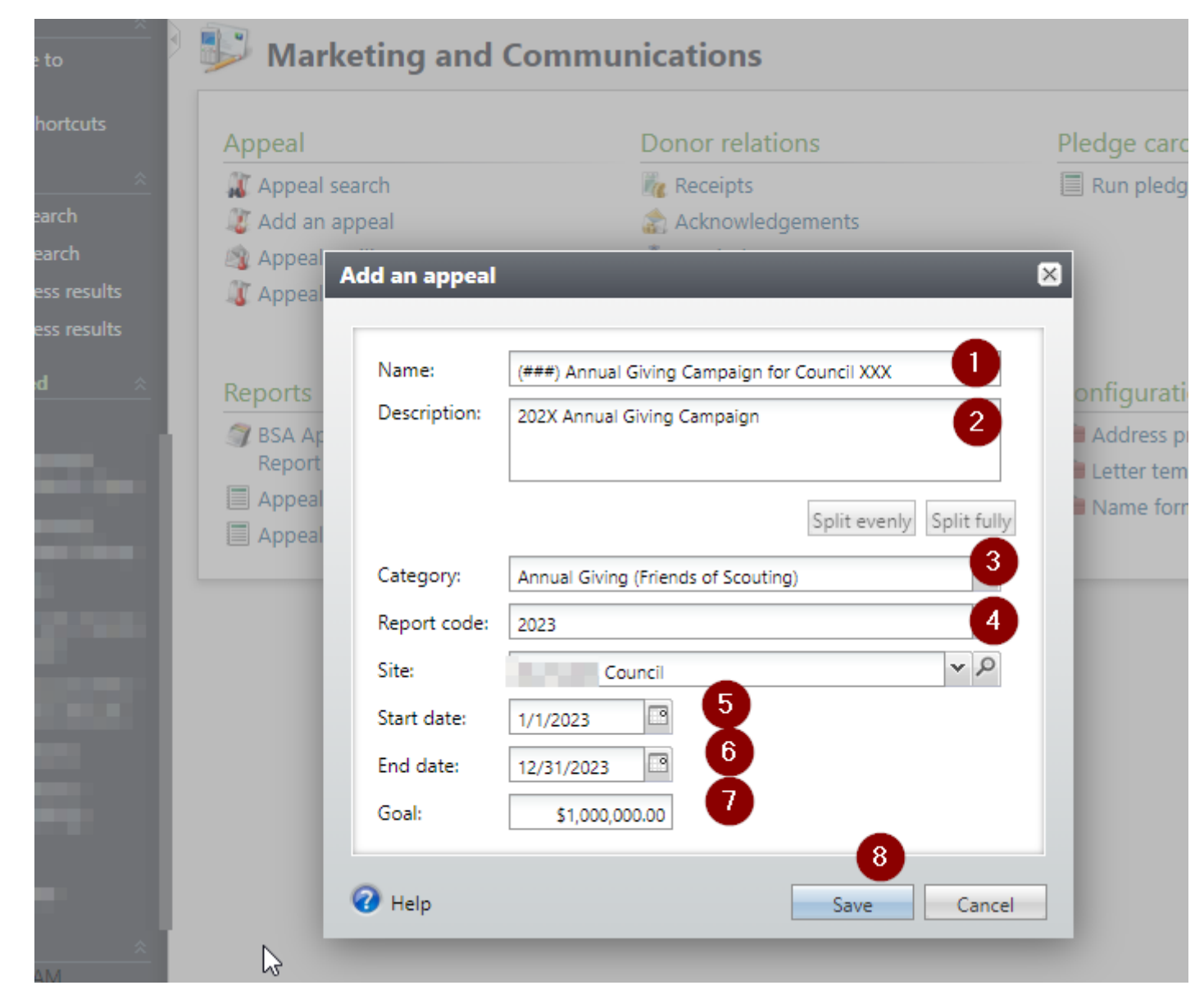

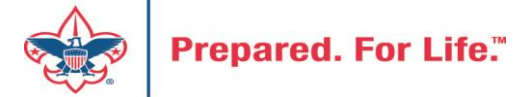

| 1 | Home - Constituents - Ma   | rketing and Communicatio | ons - Revenue  | • • Events •   | Prospects 🝷 Fur   | ndraising 🝷 A | nalysis 🝷 Ad    | ministration | •                   |
|---|----------------------------|--------------------------|----------------|----------------|-------------------|---------------|-----------------|--------------|---------------------|
| Ð | 🔱 Appeal: (                | ) S2022 Friend           | s of Scou      | ıting 202      | 22                |               |                 |              |                     |
|   | Description: Friends of So | couting 2022             | Start date:    | 1/1/2022       |                   |               |                 |              |                     |
|   | Business unit:             |                          | End date:      | 12/31/2022     |                   |               |                 |              |                     |
|   | Category: Annual Givir     | ng (Friends of Scouting) | Goal:          | \$1,000,000.00 |                   |               |                 |              |                     |
|   | Report code: 2022          |                          | Status:        | Active         |                   |               |                 |              |                     |
|   | Site: t C                  | Council                  | Membership:    |                |                   |               |                 |              |                     |
|   |                            | 1 2                      |                |                |                   |               |                 |              |                     |
|   |                            | arianations Dries Anna   | al Contributi  | Dave Dave or   | Palancas          | Pauanua Da    | tails (Calita)  | Pavanua D    | atails (Muita offs) |
|   | Revenue summary            | esignations Phot Appe    | a Contributi   | ions Paymer    | its balarices     | Revenue De    | talis (opiits)  | Revenue D    | etalis (write-olis) |
|   | Contributions - posted     | d 9/20/2022 😨 M          | ore            |                |                   |               |                 |              |                     |
|   | Total Contributions        | # of Contributions       | Average (      | Contribution   | Recent Contribu   | ition Ea      | arliest Contrib | ution        |                     |
|   | \$134,084.00               | 23                       | 4              | \$573.01       | 9/12/2022         | 1             | 2/13/2021       |              |                     |
|   | Payments Received - p      | oosted 9/20/2022         | ore ▼          |                |                   |               |                 |              |                     |
|   | Payments Received          | # of Payments Aver       | rage Payment   | Most Recent    | Payme Misma       | itch: Appeal? | Mismatch:       | Inbound      |                     |
|   | \$131,150.00               | 198                      | \$662.37       | 9/12/2022      | Yes               |               | Yes             |              |                     |
|   | Write-offs - will not n    | ost (manual PeopleSc     | oft iournal er | stry required  | 0 El Mores        |               |                 |              |                     |
|   | Total Wr                   | ite-offs                 | ine journar er | iny requiree   | •) Les More       |               | # with \        | Write-off    |                     |
|   | lotar Pri                  |                          |                |                |                   |               | - WIGH          |              |                     |
|   | Outstanding Palacas        | through 0/20/2022        |                | _              |                   |               |                 |              |                     |
|   | outstanding Balances       | - through 9/20/2022      | More           |                | 71 J. J. J. J. H. |               | с I. А.         | 12           |                     |
|   | Iotal Balances             | # Pledges with Balance   | Aver           | age Balance    | Final Installmen  | t Due M       | lismatch: App   | eal?         |                     |
|   | \$3,474.00                 | 4                        | 10             | \$86.85        | 8/5/2022          | Ye            | es              |              |                     |

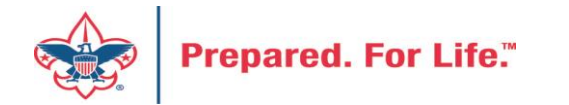

| Appeal: (💼 S2022                                                                               | ? Friends                  | of Scouti                                    | ng 2022                     |   |
|------------------------------------------------------------------------------------------------|----------------------------|----------------------------------------------|-----------------------------|---|
| Description: Friends of Scouting 2022<br>Business unit:<br>Category: Annual Giving (Friends of | Sta<br>End<br>Scouting) Go | rt date: 1/1/2<br>d date: 12/3<br>al: \$1,00 | 2022<br>1/2022<br>10,000.00 |   |
| Report code: 2022<br>Site:                                                                     | Sta<br>Me                  | tus: Activ<br>mbership:                      | e                           |   |
| <ul> <li>Revenue Summary Designations</li> </ul>                                               | Prior Appeal               | Contributions                                | Payments                    | E |
| Designations (1)<br>Designation<br>00001 Council Gener - Operating                             | eal designations           | Ø   More▼                                    |                             |   |
| Edit designations                                                                              |                            |                                              |                             | × |
| Designation                                                                                    |                            | efault designati                             | on                          |   |
| 00001 Council Gener - Op                                                                       | oera                       | -                                            |                             |   |
|                                                                                                |                            |                                              |                             |   |
| Help                                                                                           |                            | Save                                         | Cancel                      | ] |

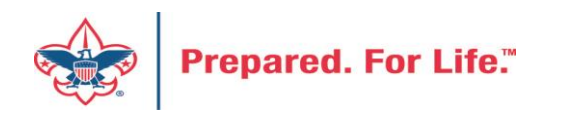

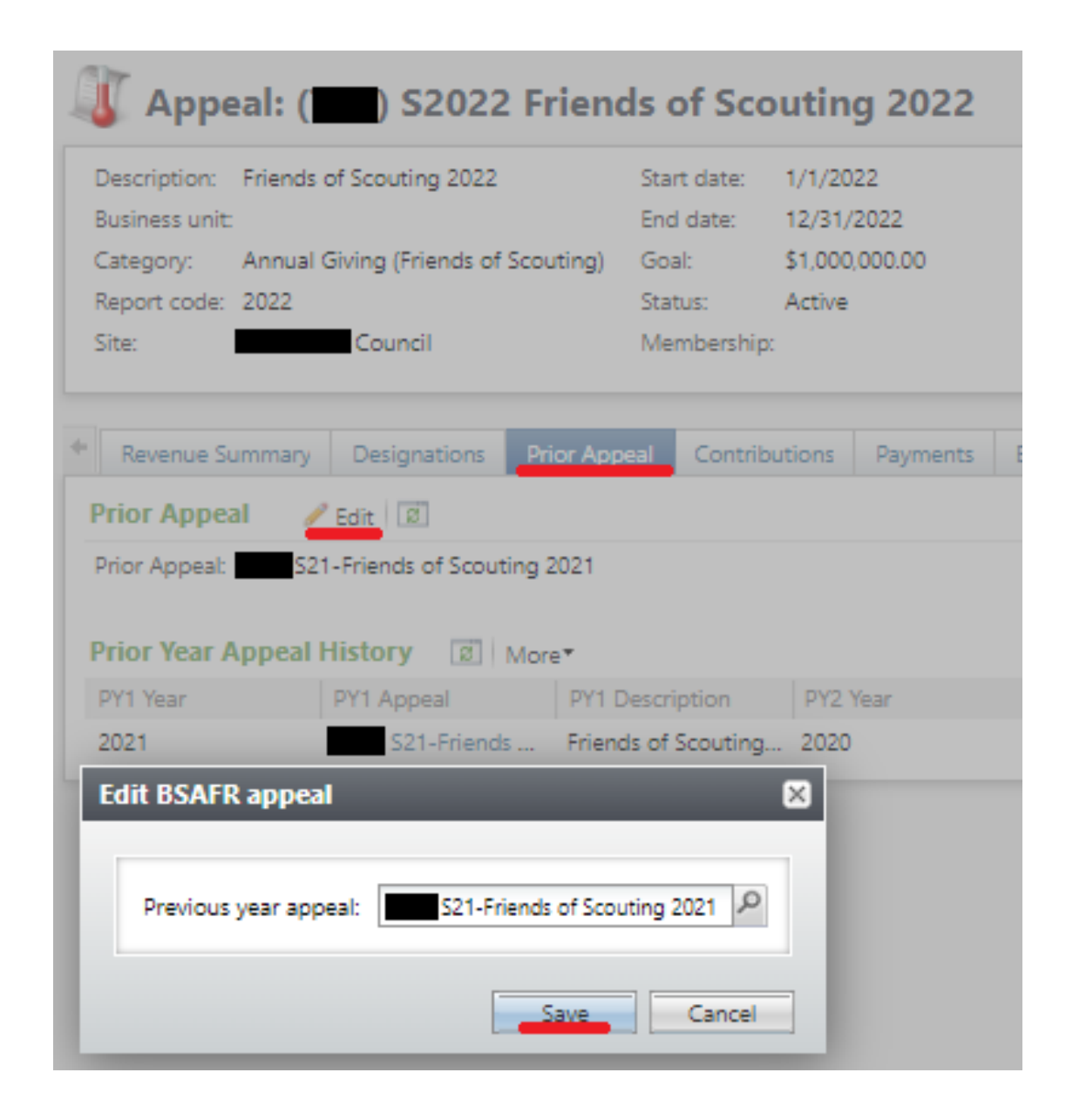

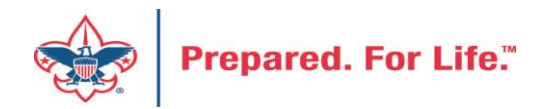

### **Creating Future Year Events**

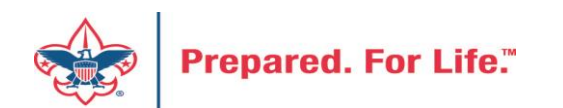

## Events – Creating for Future Year (FY)

- Create event for 2023
- Remember to set Event Category to FY Category
- Do this if attaching 2023 event payments received in 2023 to registrations for next year.
- Jan 2 after all 2023 event registrations payments have been processed in with a post date of 2022, update event category to current year

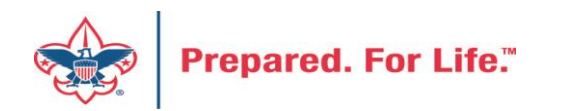

### **Create New Event**

| Slackbaud CRM™S                                                                                                  | Constituents* Name or lookup ID                                   | Add new *            |
|----------------------------------------------------------------------------------------------------|-------------------------------------------------------------------|----------------------|
| Home - Constituents - Mark                                                                                       | keting and Communications 👻 Revenue 👻 Events 👻 Memberships 👻 Pros | pects • Volunteers • |
| hortcuts ×                                                                                                    | Events                                                            |                      |
| <ul> <li>Purpose search</li> <li>Designation search</li> <li>Batch search</li> <li>Transaction search</li> </ul> | Enter the name of an event                                        | ]                    |
| ScoutNET Merged<br>Inactive Constituent                                                                          | Auction                                                           | 2                    |
| Recently accessed 🛛 🔗                                                                                            | Jump to date: 10/18/2022                                          | 2022                 |
| Batch Entry                                                                                                    | Group by: Category Sunday                                         | M                    |
| 🖥 Events                                                                                                    | 25                                                                |                      |
| L004 CORPORATE     CLASSIC 2022                                                                                  | Sites:                                                            |                      |
| LO04 CORPORATE<br>CLASSIC 2022                                                                                   | Selected sites                                                    |                      |
| hetbsa\chrconw -                                                                                                 | Locations: 02                                                     |                      |

Proceed to the Events functional area and click Add New and select Event.

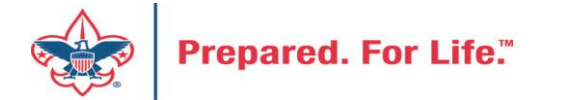

## Create new – Copy Option

×

|              |                                                       |             |                         |                |           |           |                       | FY - Golf                                     | ~       |                    |
|--------------|-------------------------------------------------------|-------------|-------------------------|----------------|-----------|-----------|-----------------------|-----------------------------------------------|---------|--------------------|
|              |                                                       |             |                         |                |           |           |                       | Distinguished Citizens Dinner                 | -       |                    |
| l an event   |                                                       |             |                         | _              | _         | $\times$  |                       | Friends of Scouting (no registration revenue) |         |                    |
|              |                                                       |             |                         |                |           |           |                       | Golf                                          |         |                    |
| General      |                                                       |             |                         |                |           |           |                       | Special Fundraising Event                     |         |                    |
|              |                                                       |             |                         |                |           |           |                       | Sporting Clays                                | -11     |                    |
| Name:        | L004 Corporate Golf Classic 2023                      | Details     |                         |                |           | _         |                       | FY - Auction                                  |         |                    |
| Description: | 2023 Corporate Golf Classic                           |             |                         | <b>6</b> 1 111 |           |           |                       | FY - Distinguished Citizens Dinner            |         |                    |
|              |                                                       | Start date: | 6/16/2023               | Start time:    | 11:       | MA 00     |                       | FY - Golf                                     |         |                    |
| <u>.</u>     |                                                       | End date:   | 6/16/2023               | End time:      | 8:        | :00 PM    |                       | FY - Special Fundraising Event                |         |                    |
| Category:    | FY - Golf                                             | Location in | nformation              |                |           |           |                       | FY - Sporting Clays                           |         |                    |
| Sites:       | Site                                                  |             |                         |                |           | _         |                       | Cultivation/Recognition                       | -11     |                    |
|              | Mobile Area Council                                   | Location:   | Spring Hill Golf Course |                |           | P         |                       | Shooting Sports                               |         |                    |
|              | *                                                     | Room/Unit:  |                         | ¥ 🖗            | Capacity: | 0         |                       | Sporting Activities                           |         |                    |
| i i          | Event is an auction                                   | Contact:    |                         |                |           | P         |                       | Other Activities                              | •       |                    |
| (            | Do not show event on calendar                         |             |                         |                |           | Fill in t | ho Nam                | e Description Dates Tir                       |         | ocati              |
|              | <ul> <li>Event allows designations on fees</li> </ul> |             |                         |                |           |           |                       |                                               |         | Juli               |
| Conv ontions |                                                       |             |                         |                |           | Room,     | Contact               | t and check the boxes if i                    | is an a | aucti              |
| copy options |                                                       |             |                         |                |           | and yo    | <mark>u are pl</mark> | anning to run payment tl                      | nrough  | <mark>n it.</mark> |
|              | <b>-</b>                                              |             |                         |                |           | Next se   | elect the             | e proper FY Category Th                       | s ensi  | ure                |
| Help         |                                                       |             |                         |                | Save      |           |                       | ad to the event in 2022 w                     |         |                    |
|              |                                                       |             |                         |                |           | monies    | attach                | ed to the event in 2022 v                     | ni be   |                    |
|              |                                                       |             |                         |                |           | reclass   | ed for 2              | 2023. Use Copy options if                     | there   | is a               |
| Prepared     | d. For Life."                                         |             |                         |                |           | prior e   | vent                  |                                               |         |                    |

## Copy options from prior event the update

| dd an event  |                       |              |                        |                     |                           |
|--------------|-----------------------|--------------|------------------------|---------------------|---------------------------|
| General      |                       |              |                        |                     |                           |
| Name:        | L004 Corporate Golf C | lassic 2023  | Details                |                     |                           |
| Description: | 2023 Corporate Golf C | lassic       | Start date:            | 6/16/2023           | Start time: 11:00 AM      |
| Category:    | FY - Golf             | Copy from ev | ent                    |                     | ×                         |
| Sites:       | Site<br>Mobile Area   | Copy from:   | L004 CORPORATE CLASSIC | 2022                |                           |
|              | *                     |              | Copy tasks             | Copy expenses       | Copy registration options |
|              |                       |              | Copy preferences       | Copy invitations    | Copy invitees             |
|              | Event is an auc       |              | Copy lodging options   | Copy job occurrence | s                         |
|              | Do not show e         |              | Copy designations      | Copy team structure | Copy team members         |
| Copy options | 2                     |              |                        |                     | OK Cancel                 |
| Help         |                       |              |                        |                     | Save Cancel               |

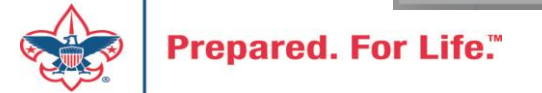

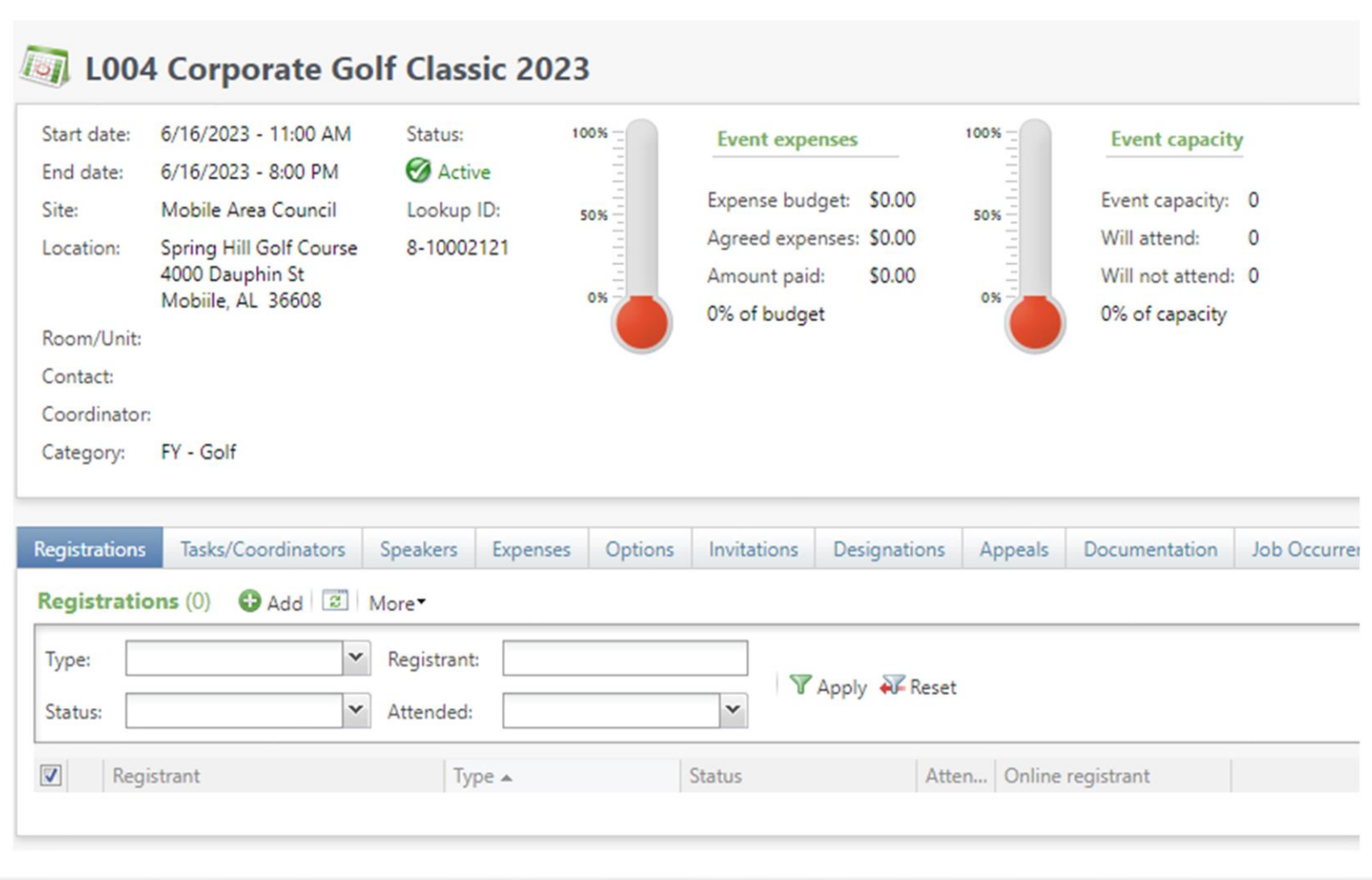

Add your 2023 appeal to the appeal tab. Add your designations to the designation tab. Designations will copy from last event. Submit your event mapping worksheet to have the event mapped so you can process monies during batch entry.

If you copied options update the options to 2023 information.

### PREPARING FOR YEAR-END CLOSE

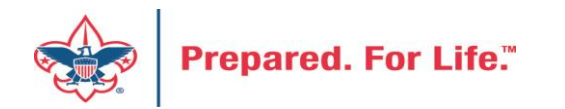

## CRM – Year-End Close

- Run the Pledges Aging Receivable report
  - Ask management to review

Global Pledge Write-off should be done at the beginning of next year. Write off the Pledges from previous years.

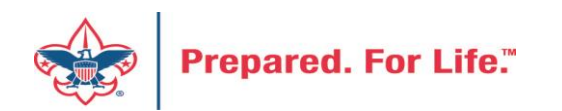

## Reports To Run

- Pull year end reports the morning after entry for end of year.
  - Pledge Receivable Aging Report
  - Appeal Progress by Category
  - Appeal Progress by Solicitor
  - BSA Summary of Appeals

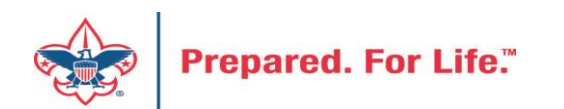

## CRM – Year-End Close

- Getting ready for New Year in CRM
  - Appeals for 2023 set up for receiving funds Use FY inbound channels to ensure

funds are going to Future Year

| Original amount | \$500.00                   | Send re | eminders:          | Yes            |                |        |  |  |
|-----------------|----------------------------|---------|--------------------|----------------|----------------|--------|--|--|
| Subtype:        | Pledge Receivable          | Revenu  | Revenue reference: |                |                |        |  |  |
| Source code:    |                            | Effort: |                    |                |                |        |  |  |
| Inbound channel | : FY - Friends of Scouting | Appea   | :                  | (999) FS22 - F | riends of Sco  | outing |  |  |
|                 |                            | Revenu  | ue category:       | Temporarily r  | estricted by c | donor  |  |  |

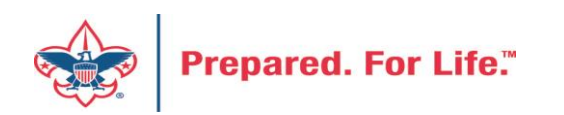

## FY – Inbound Channels

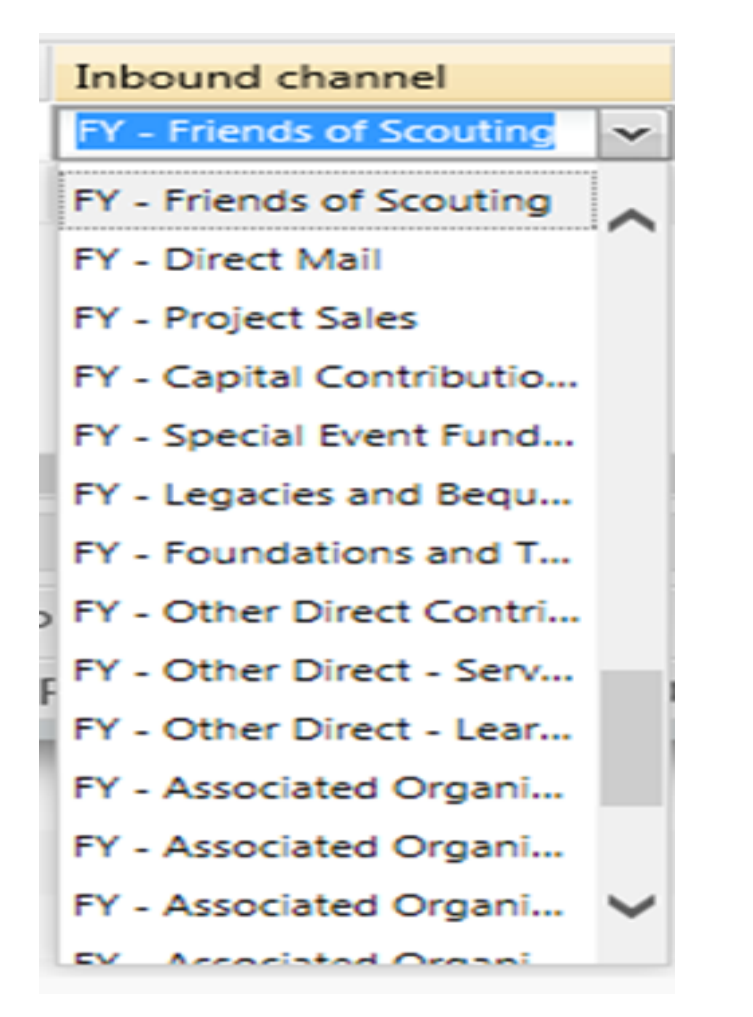

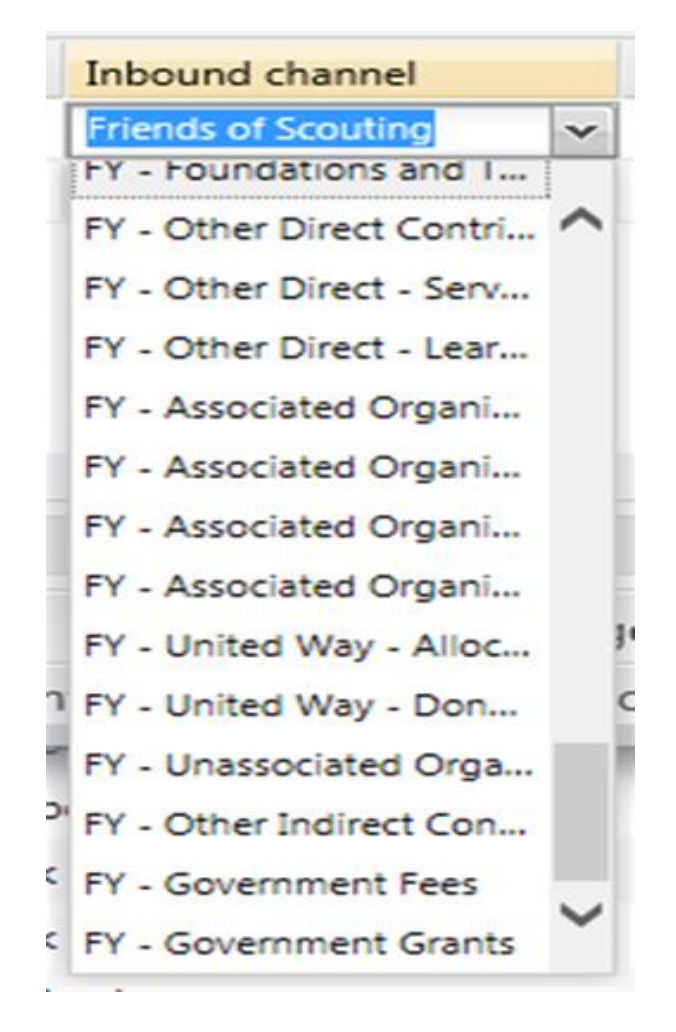

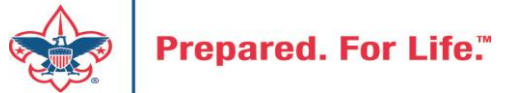

## **Appeal Progress Results**

Before closing December - Under "Appeal Progress Results" check transaction on future year appeals to verify FY inbound channels have been used

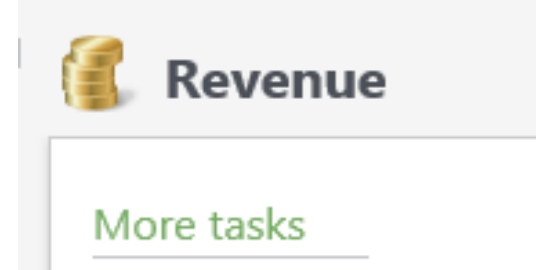

🦉 Appeal progress results

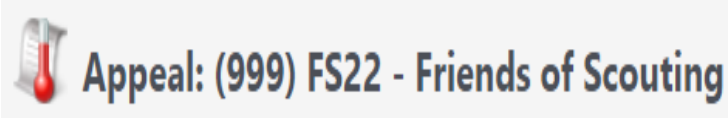

| Description:  | 2022 Friends of Scouting            | Start date: | 11/30/2021 |
|---------------|-------------------------------------|-------------|------------|
| Business unit |                                     | End date:   | 12/31/2022 |
| Category:     | Annual Giving (Friends of Scouting) | Goal:       | \$0.00     |
| Report code:  | 2022                                | Status:     | Active     |
| Site:         | Boy Scouts of America               | Membership  |            |
|               |                                     |             |            |

| +    | Revenue Sumn                                     | nary Balance | es Contributio | ns Payments     | Revenue Details (Splits) | Matching Gift Claims | Designations M      | /la |  |  |  |
|------|--------------------------------------------------|--------------|----------------|-----------------|--------------------------|----------------------|---------------------|-----|--|--|--|
| Re   | venue Appli                                      | cation Detai | ls (Current) - | all "splits" fo | r committed pledges,     | payments, and auctio | on donations (1)    | (   |  |  |  |
| Co   | Constituent equal to:  Application not equal to: |              |                |                 |                          |                      |                     |     |  |  |  |
|      |                                                  |              |                |                 |                          |                      |                     |     |  |  |  |
| nou  | nt Pay Met                                       | h GL Post    | GL Post Da     | Deposit Bal     | D Inbound Channel 🔺      | Revenue              | e Category          |     |  |  |  |
| \$50 | 0.00 None                                        | Not Pos      | 12/13/2021     | \$500           | 0 FY - Friends of Scout  | ting Tempor          | arily restricted by |     |  |  |  |
| 4    |                                                  |              |                |                 |                          |                      |                     |     |  |  |  |

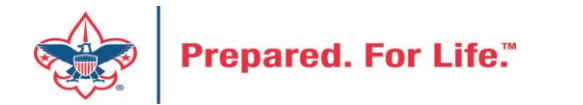

## **Update Recurring Gifts**

Go to Revenue>Recurring Gift List, enter in your council #

| re tasks                                                                         |                     | Reports    |                   |                | Transaction          | ns              |  |
|----------------------------------------------------------------------------------|---------------------|------------|-------------------|----------------|----------------------|-----------------|--|
| Appeal progres                                                                   | s results           | 🎯 BSA App  | eal Constituent E | (OLTP)         | 🔏 Transaction search |                 |  |
| Gift in Kind List                                                                |                     | 🌍 BSA App  | eal Constituent R | eport (OLTP)   | 🍒 Batch entry        |                 |  |
| Recurring Gift List                                                              |                     | 🌍 BSA App  | eal Progress Expo | 🙀 Batch search |                      |                 |  |
| Site ID:                                                                         |                     |            |                   |                |                      | Search          |  |
| Site ID:                                                                         |                     |            |                   |                |                      | Search<br>Clear |  |
| Site ID:                                                                         | <b></b>             |            |                   |                |                      | Search<br>Clear |  |
| Site ID: Name: Short name: Short name: Site type: Site type:                     |                     |            |                   |                |                      | Search<br>Clear |  |
| Site ID: Name: Short name: Acronym: Site type: Results (1 record                 | d found)            |            |                   |                |                      | Search<br>Clear |  |
| Site ID: Name: Short name: Short name: Short name: Site type: Site type: Site ID | rd found)<br>Name – | Short name | Acronym           | Site type      | Site p               | Search<br>Clear |  |

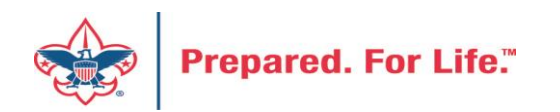

## **Update Recurring Gifts**

You can review the list of recurring gifts here and navigate to them quickly.

#### **Recurring Gifts List**

| Recurring list for   | your council (2)                              | Ø More▼ |             |               |                |                 |  |  |  |  |  |  |
|----------------------|-----------------------------------------------|---------|-------------|---------------|----------------|-----------------|--|--|--|--|--|--|
| Recurring Status equ | al to: Active                                 | ~       | 🍸 Apply 🐺 R | eset          |                |                 |  |  |  |  |  |  |
| Council #            | Council # Council                             |         |             | Appeal Report | Constituent ID | Constituent Na  |  |  |  |  |  |  |
| 8                    |                                               |         | ENDOWME     | Multi-year    | 8-15749795     | Jay F. Simancek |  |  |  |  |  |  |
| Go to Constitu       | So to Constituent So to revenue 🥜 Edit Status |         |             |               |                |                 |  |  |  |  |  |  |

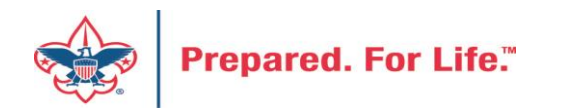

## **Update Recurring Gifts**

You can update the appeal info by clicking on Edit Recurring Gift, then making the change and clicking Save. Because recurring gift commitments do not post to the GL, this is not done in a Revenue Update Batch.

| construent.        | Jay F. Sima | ancek               |                   |                         |              |   |
|--------------------|-------------|---------------------|-------------------|-------------------------|--------------|---|
| Finder number:     |             |                     | Date:             | 1/6/2017                |              |   |
| Amount:            |             | \$0.00              | Inbound channel:  |                         | *            |   |
| Source code:       |             | <i>3</i> 8          | Effort:           |                         | 2            |   |
| Appeal:            |             | ENDOWMENT 20        | Reference:        |                         |              |   |
| Designations       |             | Dauch Motce Perry Y | Revenue category: |                         | *            |   |
| Designations       |             |                     |                   | Make this recurring gif | ft anonymous |   |
| Installment freque | ncy:        | Quarterly           | *                 | Date                    | Amount       |   |
| Installment schedu | ule begins: | 3/31/2017           |                   | 3/31/2017               | \$0.00       |   |
| Next installment d | ate:        | 3/31/2017           |                   | 6/30/2017               | \$0.00       |   |
| End date (optional | n-          | mm/dd/www           |                   | 9/30/2017               | \$0.00       |   |
| and date (options  | ·           | Send reminders      |                   | 12/31/2017              | \$0.00       |   |
|                    |             | <b>—</b>            |                   | 3/31/2018               | \$0.00       | - |

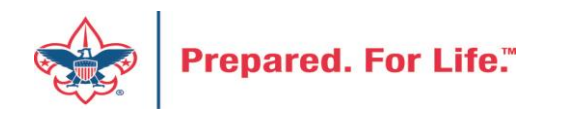

## Year-End Revenue Checks

#### Mismatched Appeal tabs

| 🔱 Appeal: 📖 S2022 Friend                                                                                                    | ds of Scouting 2022                                                                                   |                              |                     |                |                      |                      |                         |                            |               |
|----------------------------------------------------------------------------------------------------|----------------------------------------------------------------------------------------------------|------------------------------|---------------------|----------------|----------------------|----------------------|-------------------------|----------------------------|---------------|
| Description: Friends of Scouting 2022<br>Business unit:<br>Category: Annual Giving (Friends of Scouting)<br>Report code: 2022<br>Site: | Start date: 1/1/2022<br>End date: 12/31/2022<br>Goal: \$1,000,000.00<br>Status: Active<br>Membership: |                              |                     |                |                      |                      |                         |                            |               |
| nue Summary Contributions Payments Ba                                                                                                  | alances Revenue Details (Splits)                                                                      | Revenue Details (Write-offs) | Household Donors    | Designations   | Matching Gift Claims | Mailings Documenta   | tion Mismatch: Appeals? | Solicitor Credits by Group | Prior Appe    |
| 🛞 Expand all 🛞 Collapse all                                                                                                    |                                                                                                    |                              |                     |                |                      |                      |                         |                            |               |
| * Pledge (with Payment having mismate                                                                                                  | thed Appeal) (0) Y Filters                                                                            | More                         |                     |                |                      |                      |                         |                            |               |
| Pledge: Appeal Payment: Appeal Constitue                                                                                               | ent Name Transaction                                                                                  | Date GL Po                   | st Date Start: GL P | Post End: GL   | Post Deposit         | Adjustment Po        | Total Amount Added by   | Batch number Pay           | ment          |
| 4                                                                                                    |                                                                                                    |                              |                     |                |                      |                      |                         |                            |               |
|                                                                                                    |                                                                                                    |                              |                     |                |                      |                      |                         |                            | ,             |
| * Payment with mismatched Appeal (on                                                                                                   | Pledge) (2) Y Filters 🗵 M                                                                             | ore*                         |                     |                |                      |                      |                         |                            |               |
| Payment: Appeal Pledge: Appeal Co                                                                                                    | onstituent Na Transaction                                                                             | Date GL Post Date            | e Deposit           | Adjustment Po. | Split Amount         | Total Amount Designa | tion N Added by         | Batch number Pledge        | Pledg         |
| S2022 Friends S17 - Frien Bit                                                                                                    | t-Wizards Payment 9                                                                                   | 9/21/2022 9/21/2022          |                     |                | \$2,500.00           | \$2,500.00           | Cou L                   | 0905345 Pledge             | 5/18/20       |
| S2022 Friends S20 - Frien Ro                                                                                                    | onald R. Brad Payment 8                                                                               | 8/23/2022 8/23/2022          |                     |                | \$20.00              | \$20.00              | Cou U                   | J897913 Pledge             | 0/23/20       |
|                                                                                                    |                                                                                                    |                              |                     |                |                      |                      |                         |                            | ,             |
| A Payment with blank Appeal (on Event                                                                                                  | Registration) (0) Y Filters                                                                           | More*                        |                     |                |                      |                      |                         |                            |               |
| Payment: Appeal Event: Appeal Constitue                                                                                                | ent Na Transaction Date                                                                               | GL Post Date                 | Adjustment Po Spli  | it Amount To   | otal Amount Designat | tion N Added by      | Batch number Registr    | ation O Event: Name        | Event: Regist |
| 4                                                                                                    |                                                                                                    |                              |                     |                |                      |                      |                         |                            | +             |
|                                                                                                    |                                                                                                    |                              |                     |                |                      |                      |                         |                            |               |
| * Auction Donation with blank Appeal (                                                                                                 | not yet purchased) (0) Y Filt                                                                         | ters 🛛 🖾 🗍 More 🕶            |                     |                |                      |                      |                         |                            |               |
| Auction Donati Auction: Appeal Constitue                                                                                               | ent Na Transaction Date                                                                               | GL Post Date                 | Adjustment Po Tota  | al Amount De   | signation N Added b  | y Batch number       | Auction Item Donation   | on Date Item Value         | Auction Even  |
| 4                                                                                                    |                                                                                                    |                              |                     |                |                      |                      |                         |                            | •             |

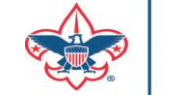

## Year-End Revenue Checks

Future Year (FY) Inbound Channel on Details Splits Tab

| 🥼 A       | ppeal: (        | ) FS23 -             | Friend      | s of Scou      | iting 2023               |                    |               |                  |                 |                  |
|-----------|-----------------|----------------------|-------------|----------------|--------------------------|--------------------|---------------|------------------|-----------------|------------------|
| Descrip   | tion: 2023 Frie | ends of Scouting     |             | Start date: 1  | /1/2023                  |                    |               |                  |                 |                  |
| Busines   | s unit:         |                      |             | End date:      |                          |                    |               |                  |                 |                  |
| Catego    | y: Annual (     | Giving (Friends of S | Scouting)   | Goal: \$       | 0.00                     |                    |               |                  |                 |                  |
| Report    | code: 2023      |                      |             | Status: A      | ctive                    |                    |               |                  |                 |                  |
| Site:     |                 | Council              |             | Membership:    |                          |                    |               |                  |                 |                  |
|           |                 |                      |             |                |                          |                    |               |                  |                 |                  |
| + Reve    | nue Summary     | Contributions        | Payments    | Balances       | Revenue Details (Splits) | Revenue Details (W | /rite-offs)   | Household Donors | Designations    | Matching Gif     |
| Reven     | ue Applicatio   | on Details (Cur      | rent) - all | "splits" for c | ommitted pledges, p      | ayments, and auc   | ction dona    | tions (53) 👩 N   | lore▼           |                  |
| Constit   | uent equal to:  |                      |             | Transaction eq | ual to:                  | Y Applicat         | tion not equa | al to:           | ~ (             | 5L Post Status e |
| •         |                 |                      |             |                |                          |                    |               |                  |                 |                  |
|           |                 |                      |             |                |                          |                    |               |                  |                 |                  |
| ost Statu | s GL Post D     | ate Deposit          |             | Balance        | Designation              |                    | Inbound C     | hannel 🔺         | Revenue Categ   | gory             |
| d l       | 6/16/2022       | ZGive                |             | \$0.00         | 00001 Counc - Operat     | ing                | Friends of S  | couting          | Unrestricted by | donor            |
| d I       | 2/10/2022       |                      |             | \$500.00       | 08301 Field Service - C  | Operating          | Friends of S  | couting          | Unrestricted by | donor            |
| d l       | 10/4/2022       |                      |             | \$460.00       | 08301 Field Service - C  | Operating          | FY - Friends  | of Scouting      | Unrestricted by | donor            |
| đ         | 5/13/2022       |                      |             | \$1,000.00     | 00001 Counc - Operat     | ing                | FY - Friends  | of Scouting      | Unrestricted by | donor            |

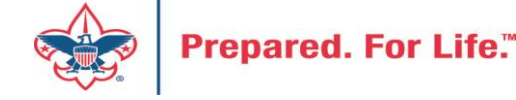

## Future Year – Inbound Channel

- FY Inbound channel is used to place dollars raised into the reclass account in PeopleSoft.
- This is used when we are raising monies to be used next year.
- Normally used during the last quarter of current year with 2023 appeals with revenue having 2022 post dates.
- If you fail to do this, next year's monies will show as current year contributions thus overstating your council financial.
- Stop using FY Inbound Channel once you have completed 2022 entries into your 2023 appeal using 2022 post dates.

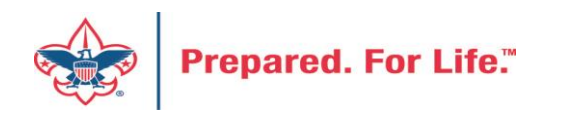

## Marking Constituents with FOS Appeal

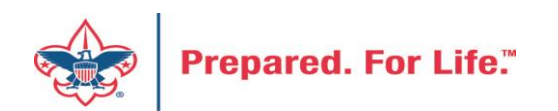

## Marking Constituents with 2023 Appeal

- Used to get a complete list of unworked constituents
- List feeds to your BSA Appeal Constituent Export / Report (OLTP)
- If you don't do this your list is only comprised of those that have been attached to your appeal in the past three years
- Accomplished by using the Pledge Card Generator
- You will need your BSAFR Structure to accomplish this

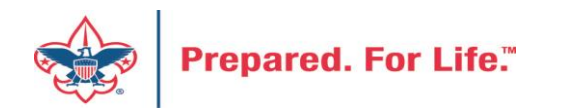

## Step to Follow

- Create your 2023 appeal. (Connect Prior Year Appeals)
- Wait overnight then run your BSA Appeal Constituent Export
   Download to excel This will give you those that have been connected
   to your prior appeals for the last three years.
- Next run the pledge card generator marking all groups with the 2023 Appeal
  - Use your top group and all subordinate groups to achieve this.
  - The process will need to then run overnight to add all to your OTLP report

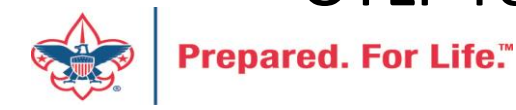

## Run Constituent Export – Record count is 936

|                                                                                                    | Site: Tukał                                                                                                    | batchee Area Co                                                                                                    | ouncil                                                                              | ~                                                                                                    |                                                                                                    | Report                                 | Code: 20                      | 023            |                                | ~                    |                             |                  |  |
|----------------------------------------------------------------------------------------------------|----------------------------------------------------------------------------------------------------|----------------------------------------------------------------------------------------------------|-------------------------------------------------------------------------------------|----------------------------------------------------------------------------------------------------|----------------------------------------------------------------------------------------------------|----------------------------------------|-------------------------------|----------------|--------------------------------|----------------------|-----------------------------|------------------|--|
| Annual App                                                                                                    | eal(s): (005                                                                                                    | ) F23 Friends o                                                                                                    | of Scouting                                                                         |                                                                                                    | V                                                                                                    | Multi-year App                         | peal(s):                      |                |                                |                      |                             |                  |  |
|                                                                                                    |                                                                                                    |                                                                                                    |                                                                                     |                                                                                                    |                                                                                                    |                                        |                               |                |                                |                      |                             |                  |  |
|                                                                                                    |                                                                                                    |                                                                                                    |                                                                                     |                                                                                                    |                                                                                                    |                                        |                               | Only include r | m <mark>ul</mark> ti-year appe | al revenue for       | 2023                        |                  |  |
| Include                                                                                                    | Exclude B                                                                                                    | Breakdown                                                                                                    | Filter                                                                              |                                                                                                    |                                                                                                    |                                        |                               |                |                                |                      |                             |                  |  |
| Include                                                                                                    | All                                                                                                    |                                                                                                    |                                                                                     |                                                                                                    |                                                                                                    |                                        |                               |                |                                |                      |                             |                  |  |
|                                                                                                    |                                                                                                    |                                                                                                    |                                                                                     |                                                                                                    |                                                                                                    |                                        |                               |                |                                |                      |                             |                  |  |
| Include                                                                                                    | Prior Year 1 (                                                                                                    | Giving 🗹 Ind                                                                                                    | clude Current                                                                       | t Year Constitu                                                                                                    | uent Appeal/                                                                                                    | Response (Worked                       | d) Info 🔽                     | Include Barcod | e Numbers                      |                      |                             |                  |  |
| Include                                                                                                    | Prior Year 1 (<br>Prior Year 2 (                                                                                                    | Giving 🗹 Ind<br>Giving 🗹 Ind                                                                                                    | clude Current<br>clude Current                                                      | t Year Constitu<br>t Year \$0 Pled                                                                                         | uent Appeal/<br>ge (Worked)                                                                                                    | Response (Worked<br>Info               | d) Info 🔽                     | Include Barcod | e Numbers                      |                      |                             |                  |  |
| <ul> <li>Include</li> <li>Include</li> <li>Include</li> </ul>                                                                                                    | Prior Year 1 (<br>Prior Year 2 (<br>Prior Year 3 (                                                                                        | Giving 🗹 Ind<br>Giving 🗹 Ind<br>Giving 🗹 Ind                                                                                                    | clude Curren<br>clude Curren<br>clude Donor                                         | t Year Constitu<br>t Year \$0 Pled<br>Status Stats                                                                         | uent Appeal/<br>ge (Worked)                                                                                                    | Response (Worked<br>Info               | d) Info 🗹                     | Include Barcod | e Numbers                      |                      |                             |                  |  |
| <ul> <li>Include</li> <li>Include</li> <li>Include</li> </ul>                                                                                                    | Prior Year 1 (<br>Prior Year 2 (<br>Prior Year 3 (                                                                                        | Giving 🗹 Ind<br>Giving 🗹 Ind<br>Giving 🗹 Ind                                                                                                    | clude Curren<br>clude Curren<br>clude Donor                                         | t Year Constitu<br>t Year \$0 Pled<br>Status Stats                                                                         | uent Appeal/<br>ge (Worked)                                                                                                    | Response (Worked<br>Info               | d) Info 🗹                     | Include Barcod | e Numbers                      |                      |                             |                  |  |
| Include<br>Include                                                                                                    | Prior Year 1 (<br>Prior Year 2 (<br>Prior Year 3 (<br>of 18                                                                               | Giving ☑ Ind<br>Giving ☑ Ind<br>Giving ☑ Ind                                                                                                    | clude Current<br>clude Current<br>clude Donor                                       | t Year Constitu<br>t Year \$0 Pled<br>Status Stats<br>Find   Nexi                                                          | uent Appeal/<br>ge (Worked)<br>t 🔍 🗸 🗸                                                                                                    | Response (Worked<br>Info               | d) Info 🗹                     | Include Barcod | e Numbers                      |                      |                             |                  |  |
| <ul> <li>Include</li> <li>Include</li> <li>Include</li> <li>Include</li> <li>1</li> </ul>                                                                                                    | Prior Year 1 (<br>Prior Year 2 (<br>Prior Year 3 (<br>Prior Year 3 )                                                                      | Giving 🗹 Ind<br>Giving 🗹 Ind<br>Giving 🗹 Ind<br>D                                                                                                    | clude Current<br>clude Current<br>clude Donor                                       | t Year Constitu<br>t Year \$0 Pled<br>Status Stats<br>Find   Next                                                          | ge (Worked)<br>t Rote to the total total tota | Response (Worked<br>Info<br>Dort (OLTF | d) Info ✓                     | Include Barcod | e Numbers                      |                      |                             |                  |  |
| <ul> <li>Include</li> <li>Include</li> <li>Include</li> <li>Include</li> <li>Include</li> <li>Include</li> </ul>                                                                                                    | Prior Year 1 (<br>Prior Year 2 (<br>Prior Year 3 (<br>of 18                                                                               | Giving 🗹 Ind<br>Giving 🗹 Ind<br>Giving 🗹 Ind<br>D DI<br>BSA J<br>3. Enjends d                                                                                 | clude Current<br>clude Current<br>clude Donor<br>Appeal                             | t Year Constitu<br>t Year \$0 Pled<br>Status Stats<br>Find   Next<br>Constitu                                              | uent Appeal/<br>ge (Worked)<br>t 🔍 -<br>uent Ex                                                                                                    | Response (Worked<br>Info<br>Dort (OLTF | d) Info ✓                     | Include Barcod | e Numbers                      |                      | 15 of 11/                   | 15/2022          |  |
| <pre>Include Include I</pre> | Prior Year 1 (<br>Prior Year 2 (<br>Prior Year 3 (<br>of 18<br>(005) F2:<br>(005) F2:<br>(005) F2:                                        | Giving 🗹 Ind<br>Giving 🗹 Ind<br>Giving 🗹 Ind<br>Diving 🗹 Ind<br>BSA J<br>S Friends of<br>Friends of<br>Friends of                                             | clude Current<br>clude Current<br>clude Donor<br>Appeal<br>of Scoutin<br>of Scoutin | t Year Constitu<br>t Year \$0 Pled<br>Status Stats<br>Find   Next<br>Constitu                                              | uent Appeal/<br>ge (Worked)<br>t                                                                                                    | Response (Worked<br>Info<br>Dort (OLTF | d) Info 🗹                     | Include Barcod | e Numbers                      |                      | As of 11/                   | 15/2022          |  |
| <pre>     Include     Include</pre>  | Prior Year 2 (<br>Prior Year 2 (<br>Prior Year 3 (<br>Prior Year 3 (<br>005) F2:<br>(005) F2:<br>(005) F2:<br>(005) F2:                   | Giving Ind<br>Giving Ind<br>Giving Ind<br>BSA<br>3 Friends of<br>2 Friends of<br>0 Friends of<br>0 Friends of                                                 | Appeal<br>of Scoutin<br>of Scoutin<br>of Scoutin                                    | t Year Constitu<br>t Year \$0 Pled<br>Status Stats<br>Find   Next<br>Constitut<br>g<br>g<br>g                              | uent Appeal/<br>ge (Worked)<br>t                                                                                                    | Response (Worked<br>Info<br>Port (OLTF | d) Info 🗹                     | Include Barcod | e Numbers                      |                      | As of 11/                   | 15/2022          |  |
| <pre>Include Include I</pre> | Prior Year 2 (<br>Prior Year 2 (<br>Prior Year 3 (<br>of 18<br>(005) F2:<br>(005) F2:<br>(005) F2:<br>(005) F2:<br>(005) F2:<br>(005) F2: | Giving 🗹 Ind<br>Giving 🗹 Ind<br>Giving 🗹 Ind<br>Giving 🗹 Ind<br>BSA /<br>BSA /<br>S Friends of<br>Friends of<br>Friends of<br>Friends of<br>FirstName<br>Paul | Appeal<br>of Scoutin<br>of Scoutin<br>of Scoutin<br>of Scoutin<br>of Scoutin        | t Year Constitu<br>t Year \$0 Pled<br>Status Stats<br>Find   Next<br>Constitu<br>g<br>g<br>g<br>g<br>g<br>g<br>g<br>g<br>g | uent Appeal/<br>ge (Worked)<br>t                                                                                                    | Response (Worked<br>Info<br>port (OLTF | d) Info<br>P) slnactive false | Include Barcod | e Numbers<br>DoNotSolicit      | Address<br>74 Pardue | As of 11/<br>City<br>Valley | 15/2022<br>State |  |

After the system refreshes overnight your 2023 appeal will show in the report drop down. Lincluded all historical records attached to the prior appeals and broke it down by structure and giving category. Then I viewed the report. I then downloaded to get a record count which came to 936 records that are attached to the last three prior appeals.

# Find your BSAFR Group Query and find top Level Group

| Name:      | L005 BSAFR Groups        | Owner:               | Denise Miller BSA-005     |                             |                     | OData: Get OI  | Data link       | Car         |
|------------|--------------------------|----------------------|---------------------------|-----------------------------|---------------------|----------------|-----------------|-------------|
| Type:      | Constituent              | Source view:         | Constituents              |                             |                     |                |                 | Cai         |
| Category:  |                          | Description:         | List of all BSAFR groups. | Change the Site ID criteria | to match your cound | cil.           |                 | nee         |
| Site:      | Tukabatchee Area Council | Others can modify:   | Yes                       | -                           |                     |                |                 | <b>BS</b> / |
|            |                          |                      |                           |                             |                     |                |                 | νοι         |
|            |                          |                      |                           |                             |                     |                |                 | and         |
| Results (1 | 87 records found)        |                      |                           |                             |                     |                |                 | aro         |
| 14 4 P     | age 1 of 4 🕨 🕅           |                      |                           |                             |                     |                |                 | gro         |
| Site       | Lookup ID                |                      | Name                      | BSAFR\Solicit f             | BSAFR\BSA str       | BSAFR\Giving c | BSAFR\BSAFR s B | SO V        |
| 005        | 8-57187634               | Eagle Dinner         |                           | Yes                         | Tukabatchee Ar      | Council        |                 | me          |
| 005        | 8-57866787               | Scouting Clays       |                           | Yes                         | Tukabatchee Ar      | Council        |                 | gro         |
| 005        | 8-40728301               | Tukabatchee Area Co  | uncil 005                 | No                          | Tukabatchee Ar      | Council        |                 |             |
| 005        | 8-41791529               | Crane 02             |                           | Yes                         | Crane               | Community      |                 | Suc         |
| 005        | 8-55192946               | Crane District Commu | unity Chair               | Yes                         | Crane               | Community      |                 | this        |
| 005        | 8-56704509               | Crane Bob Myers      |                           | Yes                         | Crane               | Community      | Bob Myers       | on          |
| 005        | 8-56736455               | Crane community Alf  | red Morelock              | Yes                         | Crane               | Community      | Alfred D. Morel |             |
| 005        | 8-46006633               | Crane Community All  | en Bearden                | Yes                         | Crane               | Community      | Allen Bearden   | gro         |
| 005        | 8-46006637               | Crane Community Ca   | rrie & Tom Glover         | Yes                         | Crane               | Community      | Carrie & Tom G  | gro         |
|            | 0.56755745               | c c : D              | In ACU:                   | 24                          | Constant            | · · ·          | D II MOU        |             |

To add all members of your BSAFR groups to 23 FOS appeal you use the Pledge nerator. You first review your group query in formation library ure out which your top group can mark all ers from the top hrough its nate groups. For uncil the 3rd group ist is the top The first two are event related groups.

# Mark Group Members with Appeal Analysis/More Tasks/ Pledge Card Export

| BSA Pledge Card Export                                                                                                    | Main Sort Options Production                                                                                                    | Options                                                                                                    |
|----------------------------------------------------------------------------------------------------|----------------------------------------------------------------------------------------------------|----------------------------------------------------------------------------------------------------|
| Main       Sort Options       Production Options         Appeal ID:       (005) F23 Friends of Scouting         Constituent:       P         Constituent Selection:       P         Group:       Tukabatchee Area Council 005         Group Selection:       P         Include Subordirate Groups       P         Include Subordirate Groups       Include former donor group members         Include former donor group members as of       mm/dd/yyyy         Include donor group members that have given in the past       years (0-3).         Include donor group members that have given at least       dollars. | <ul> <li>Mark constituent with appeal</li> <li>Reprint for already marked record</li> <li>Print unmarked records</li> <li>Include Barcode in report</li> <li>Include To the Parents of</li> <li>Prior X gift amounts (0-3):</li> <li>Card Comment:</li> <li>Stub Comment:</li> </ul> | Find the Pledge Card Export<br>process. You don't need to use the<br>pledge cards or export that it generates<br>but you should mark you constituents<br>with the new appeal so that they will<br>show as unworked and potential donors<br>on the OTLP report.<br>On the main tab, you place in your 2023<br>appeal and then your top BSAFR<br>Group. Then check that you want to<br>include all subordinate groups.<br>On the Production Options tab click the<br>three boxes checked and view the |
|                                                                                                    |                                                                                                    | results to get a count.                                                                                                    |

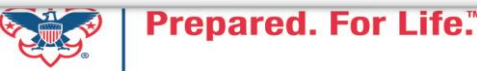

# Final View Results is done with Mark Constituent Checked

| Main Sort Options                         | Production Option | s |   |  |
|-------------------------------------------|-------------------|---|---|--|
| <ul> <li>Mark constituent with</li> </ul> | th appeal         |   |   |  |
| Reprint for already n                     | narked records    |   |   |  |
| Print unmarked reco                       | rds               |   |   |  |
| Include Barcode in r                      | eport             |   |   |  |
| Include To the Paren                      | ts of             |   |   |  |
| Prior X gift amounts (0-                  | 3):               |   | 3 |  |
| Card Comment:                             |                   |   |   |  |
| Stub Comment:                             |                   |   |   |  |
|                                           |                   |   | ] |  |
|                                           |                   |   |   |  |
|                                           |                   |   |   |  |
|                                           |                   |   |   |  |
|                                           |                   |   |   |  |
|                                           |                   |   |   |  |
|                                           |                   |   |   |  |
|                                           |                   |   |   |  |

Vou can count on my cunnert of Coouting

I ran the report instead of the export and it gave me 1948 pages of pledge cards. I multiplied this by 3 and I got 5,952 group members that will be marked by the appeal. These should all show on my appeal constituent export once marked. Remember current donor already show. To mark the constituents, check the Mark Constituent With Appeal Box and click view result.

| Site:             | Tukabatchee Area Counc  | il 💌            |                | Report Code:          | 2023 💙                                      |
|-------------------|-------------------------|-----------------|----------------|-----------------------|---------------------------------------------|
| Annual Appeal(s): | (005) F23 Friends of Sc | outing          | V              | Multi-year Appeal(s): |                                             |
|                   |                         |                 |                |                       |                                             |
|                   |                         |                 |                |                       | Only include multi-year appeal revenue for: |
| Include Exclud    | e Breakdown Filte       | r               |                |                       |                                             |
| Breakdown by      | All                     |                 |                |                       |                                             |
| Sreak Down b      | y BSA Structure         | Anchor to Lates | Revenue or     | Constituent Appeal    |                                             |
| Break Down b      | y Giving Category       | Sort by Name (L | ast/First) Onl | У                     |                                             |
| Break Down b      | y Solicitor             |                 |                |                       |                                             |
| Break Down b      | y Revenue BSAFR Group   | )               | _              |                       |                                             |
| 4 4 1 o           | f 94 🕨 🕅                | Find   Nex      | t 🛃 -          | ٩                     |                                             |
|                   | BSA An                  | peal Constit    | uent Ev        | nort (OLTP)           |                                             |
|                   | Dorrip                  | pour conorie    |                | port (OLIT)           |                                             |

r the system ran overnight to ate reporting tables I then ran constituent export. I now have 95 es which equates to 5,147 stituents in my appeal report. This wer than the number marked by appeal but 936 where already on report because they had giving ory. The list contains my donors for last three years and others that I d ask because they are part of my FR groups, the history may be older than three years.

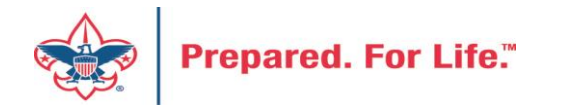

## **Updating Donor Communications for 2023**

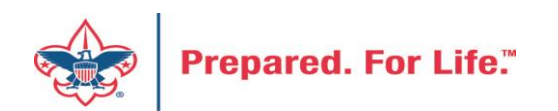

## Updating Reminders and Acknowledgements

- New appeals mean new revenue
- Selections that creates donor communication needs to be updated
- Add new appeals
- Add report code 2023

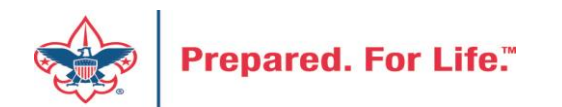

## Finding your Reminder Selections

| eminde | ers Review Reminders                          |                                                     |
|--------|-----------------------------------------------|-----------------------------------------------------|
| Remin  | der processes (4) 🛛 Add 🍸 Filters 🗵           | More -                                              |
| Sites: | Selected sites                                | eset                                                |
| Na     | me 🔺                                          | Description                                         |
| S L00  | 4 Pledge Payment Reminders Current Month      | Current Month Reminders                             |
| L00    | 4 Pledge Payments Current and Overdue         | Current month & Last month/older pledge reminders   |
| 🥥 s    | Start process 🛛 🗈 Set format options 🖉 🥒 Edit | ➤ Delete 🥬Assign permissions                        |
| 🔊 L00  | 4 Pledge Payments Due Next Month              | Next Month Pledge Reminders                         |
|        | A Diadas Deverate New This Marsh              | Used to hill new pladges put in this month by batch |

Reminders are found under Marketing & Communications / Donor Relations. You will need to edit each reminder process and update the selection for the next year.

| Name:              | L004 Pledge Payments Current and Overdue              |
|--------------------|-------------------------------------------------------|
| Description:       | Current month & Last month/older pledge reminders     |
| Site:              | Mobile Area Council 🗸 🗸                               |
| Output grouping:   | Commitment 👻                                          |
| Letter template:   | L004<br>Reminders_ScoutNET_Like_Pledge_Reminders.docx |
| Label template:    | <file not="" specified=""></file>                     |
| Output type:       | Export definition                                     |
| Export definition: | L004 Custom Pledge Reminder Fields                    |
| Criteria           |                                                       |
| Generate reminder  | rs for 🗌 All pledges                                  |
|                    | All recurring gifts                                   |
|                    | Custom selection                                      |
|                    | Selection: Copy of L004 Monthly Reminder 🎤 🥒          |

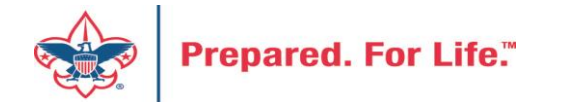

## Updating your Appeal selections

|                                                                                                    | <ul> <li>Appeal/Site/Site ID is equal to 004</li> <li>and Appeal/Appeal record is one of (004) S22 - 2022 FRIENDS OF SCOUTING, (004) S23 - 2023 FRIENDS OF SCOUTING</li> <li>and Pledge/Grant award next installment date is on or before this month or is blank</li> <li>and Transaction type is one of Pledge</li> <li>and Pledge/Grant award balance is greater than 0</li> <li>and Send pledge reminder is equal to Yes</li> </ul>                                                                                                    |
|----------------------------------------------------------------------------------------------------|----------------------------------------------------------------------------------------------------|
| Image: Section of the section of the section of th | Image: Second Second |

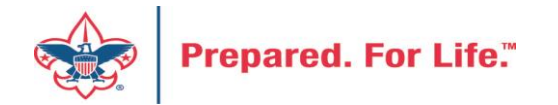

We still need to remind current appeal but also need to start reminding those that pledge for 2023. Double click your appeal record box and add the 2023 appeal and save. You may need to change it to "One Of" to add multiple appeals.

## Finding your Acknowledgement Selections

| cknowledgements      | Letters Review Ack       | nowledgements     |                                     |
|----------------------|--------------------------|-------------------|-------------------------------------|
| cknowledgeme         | nt processes (4)         | Add 🕶 🕅 Filters 🗔 | More                                |
| Sites: Selected site | es 🗸 🖍 🕅 Ap              | oply 🐺 Reset      |                                     |
| Туре                 | Name 🔺                   |                   | Description                         |
| Revenue              |                          |                   |                                     |
| 🔊 Revenue            | FOS Donation Thank You   | ı                 | Thank you letters for all donations |
| 📎 Revenue            | L004 Donation Thank Yo   | u Letter (Clays)  |                                     |
| Revenue              | L004 Pledge Paid in Full | Thank You Letter  |                                     |
| Start process        | 🗈 Set format options     | 🖉 Edit 🗙 Delete   | 🛱 Assign permissions                |
|                      |                          |                   |                                     |

Acknowledgements are found under Marketing & Communications / Donor Relations. You will need to edit each acknowledgement process and update the selection for the next year.

| Name:                                            | L004                                                                                            | Pledge Paid in Full Thank You                                                      | Letter                        |   |
|--------------------------------------------------|-------------------------------------------------------------------------------------------------|------------------------------------------------------------------------------------|-------------------------------|---|
| Description:<br>Site:                            | Mobi                                                                                            | ile Area Council                                                                   | × 2                           |   |
| Mailing label template:<br>Criteria              | <file< td=""><td>not specified&gt;</td><td>📴 Choose file<br/>属 Clear file</td><td></td></file<> | not specified>                                                                     | 📴 Choose file<br>属 Clear file |   |
| Acknowledge revenue wi<br>Acknowledge:           | th letter:                                                                                      | L004 Pledge Paid in Full Th                                                        | ank You Letter<br>d' revenue  | * |
| Selection:                                       |                                                                                                 | <ul> <li>Selected revenue</li> <li>L004 Pledges Paid in Full Comparison</li> </ul> | onfig (Ad-hoc Query)          |   |
|                                                  |                                                                                                 |                                                                                    |                               | _ |
| Exclusions                                       |                                                                                                 |                                                                                    |                               |   |
| Exclusions<br>Results<br>These options may be mo | odified at                                                                                      | t run time.                                                                        |                               |   |

Edit revenue acknowledgement proces

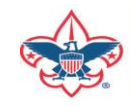

## **Updating Report Codes**

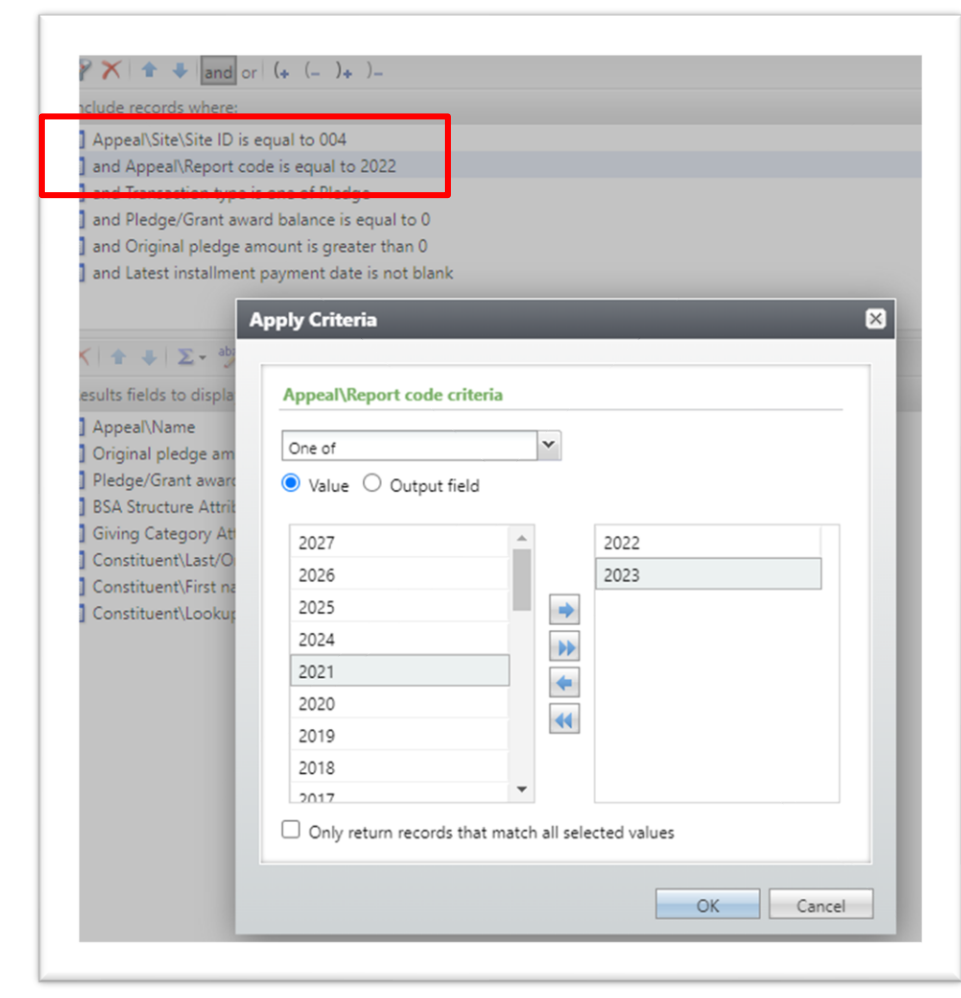

We still need to thank current appeals with report code of 2022 but you also need to start reminding those that pledge for 2023. Double click your **Report Code line add** the 2023 Report Code and save. You may need to change it to "One Of" to add multiple Report Codes.

| nclude rec | ords where:     |                 |              |   |  |
|------------|-----------------|-----------------|--------------|---|--|
|            | Site\Site ID is | equal to 004    |              | _ |  |
| and App    | eal\Report co   | de is one of 20 | 22, 2023     |   |  |
| and Trar   | saction type i  | s one of Pledg  | e            | _ |  |
| and Plea   | ge/Grant awa    | rd balance is e | equal to 0   |   |  |
| and Orig   | inal pledge a   | mount is great  | er than 0    |   |  |
| and Late   | st installment  | payment date    | is not blank |   |  |

#### 🗙 🛧 🗣 🗵 - 岁

Results fields to display:

- Appeal\Name
- Original pledge amount
- Pledge/Grant award balance
- BSA Structure Attribute\Attribute group
- Giving Category Attribute\Attribute group
- Constituent\Last/Organization/Group/Household name
- Constituent\First name
- Constituent\Lookup ID

### Data Lists in CRM

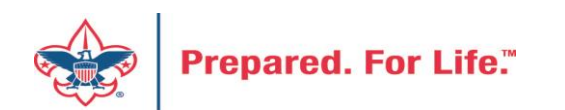

### New Data Lists Available in CRM

Revenue Data Hygiene

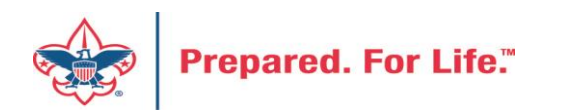

## **Revenue Data Hygiene**

Revenue>Revenue Data Hygiene, search for Council Site

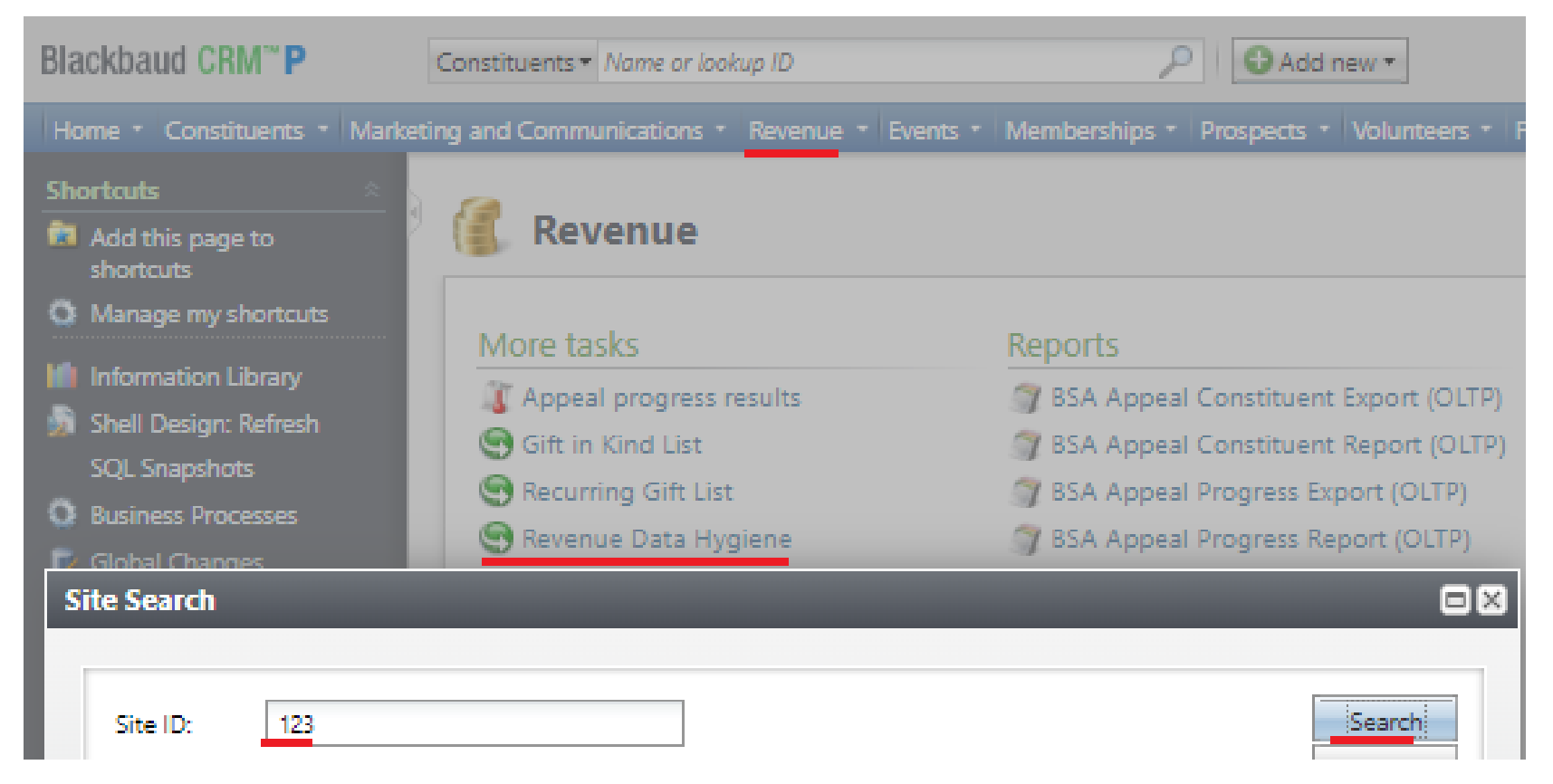

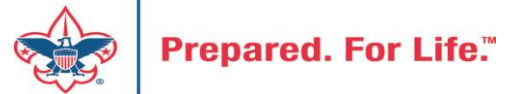

## Revenue Data Hygiene

FY Revenue with Wrong Inbound Channel

|                                                                                                    |                  | - Revenue Da                | ta Hygiene                 |                |                    |               |             |              |                     |
|----------------------------------------------------------------------------------------------------|------------------|-----------------------------|----------------------------|----------------|--------------------|---------------|-------------|--------------|---------------------|
| Revenue Missing Rev                                                                                                    | venue Attributes | Revenue Missing BSAFR Group | FY Revenue with Wrong Inbo | ound Channel   | Mismatched Appeals |               |             |              |                     |
| For finding revenue with 2022 GI Post Dates, but attached to 2023 Report Codes with wrong Inbound Channels (12) 🔯 More - |                  |                             |                            |                |                    |               |             |              |                     |
| Name equal to:                                                                                                    |                  | Appeal Name equal to:       |                            | Inbound chan   | nel equal to:      | Y Apply       | 🐺 Reset     |              |                     |
| Lookup ID 👻                                                                                                    | Name             | Revenue ID                  | Amount                     | Transaction ty | ype Application    | Appeal Name   | Report Code | GL post date | Inbound channel     |
| 🛞 8-57                                                                                                    | Richard          | rev-44                      | \$333.00                   | Pledge         | Donation           | FS23 - Friend | s 2023      | 2/11/2022    | Friends of Scouting |
| Go to Revenu                                                                                                    | ue               |                             |                            |                |                    |               |             |              |                     |
| 8-5                                                                                                    | Kelly            | rev-45                      | \$333.00                   | Pledge         | Donation           | FS23 - Friend | s 2023      | 4/27/2022    | Friends of Scouting |
| 8-5                                                                                                    | Willia           | rev-44                      | \$333.00                   | Pledge         | Donation           | FS23 - Friend | s 2023      | 3/16/2022    | Friends of Scouting |
| 8-5                                                                                                    | There            | : rev-44                    | \$333.00                   | Pledge         | Donation           | FS23 - Friend | s 2023      | 3/9/2022     | Friends of Scouting |
| 8-5                                                                                                    | Erin T           | rev-44                      | \$0.00                     | Pledge         | Donation           | FS23 - Friend | s 2023      | 2/15/2022    | Friends of Scouting |

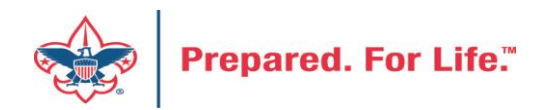

## Revenue Data Hygiene

**Mismatched Appeals** 

| - Revenue Data Hygiene                                                              |                                      |                      |                                                          |                   |                      |                       |                     |                      |  |
|-------------------------------------------------------------------------------------|--------------------------------------|----------------------|----------------------------------------------------------|-------------------|----------------------|-----------------------|---------------------|----------------------|--|
| Revenue Missing Revenue At                                                          | tributes Revenue Missing BSAFR Group | FY Revenue with Wron | FY Revenue with Wrong Inbound Channel Mismatched Appeals |                   |                      |                       |                     |                      |  |
| Mismatched Appeals - Report Code 2023 (3) 🗵 More -                                  |                                      |                      |                                                          |                   |                      |                       |                     |                      |  |
| Appeal Name equal to: Pledge's Appeal Name equal to: Pledge's Appeal Name equal to: |                                      |                      |                                                          |                   |                      |                       |                     |                      |  |
| Transaction type                                                                    | Application Details\App              | Amount Date          | Revenue ID                                               | Appeal Name       | Payment's Revenue ID | Payment's Appeal Name | Pledge's Revenue ID | Pledge's Appeal Name |  |
| Payment                                                                             | Pledge                               | \$2,107.30 10/31/202 | 2 rev-452                                                | S23 - 2023 Friend |                      |                       | rev-449!            | S22 - 2022 Friend    |  |
| Payment                                                                             | Pledge                               | \$500.00 8/10/2022   | rev-451                                                  | S23 - 2023 Friend |                      |                       | rev-4480            | S22 - 2022 Friend    |  |
| Ø Pledge                                                                            | Donation                             | \$1,500.00 9/20/2022 | rev-451                                                  | S23 - 2023 Friend | rev-451              | S22 - 2022 Friend     |                     |                      |  |

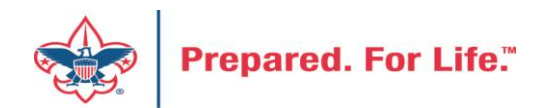

## Where to find Data Lists

#### **Constituents Tab**

- Interactions List
- Organization Donor List
- Employer-Employee Relationships
- BSA Eagles Listbuilder

### **Revenue Tab**

- Appeal progress results
- Gift in Kind List
- Recurring Gift list
- Revenue Data Hygiene

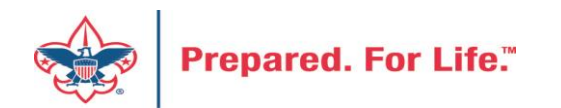

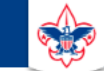

#### **Council Support**

Home > Council Support > Council Funding and Finance > Council Administration

#### Council Management Support

Contact Council Management Support

#### Council Assessments

Council Board Resources

**Council Business** Practices

Council Fiscal Management and Training

Journey to Excellence

Council Funding and Finance

Financial Planning

Funding The Council

#### Council Administration

Local Council Financial Audits

Back Office Business Solutions

### **Council Administration**

The sections below provide tools for Council staff to assist them in the proper management of their Concil. This is designed for staff use but may provide detailed information to volunteers interested in the particular topics.

#### **Accountable Plan Template**

**Council Office Procedures Council Stewardship Policies** FASB Accounting Changes and the BSA - new for 2018 Fiscal Management Procedures for Stewardship Fiscal Policies and Procedures for BSA Units – Revised April 2022 - - BSA Units PayPal and Venmo Reporting Update Interpreting Financial Statements Life Insurance Imputed Calculation Local Council Accounting Manual Local Council Financial Audit Tools New York Conflict of Interest Policy–Updated March 20 New York Conflict of Interest Policy-March 2014 Records Retention Policy- Updated January 2012 Presentation: Fringe Benefits: Employer-Prov ived Vehicles and Group-Term Life Insurance – Uploaded April 2014 Record Camp Card Transactions—PeopleS Record Product Sales in General Ledge **Time Study Forms** 

#### Blackbaud CRM Resources

**BSA Fiscals Forum** 

PeopleSoft Support

Accounts Payable

#### www.scouting.org/financeimpact

Q

2

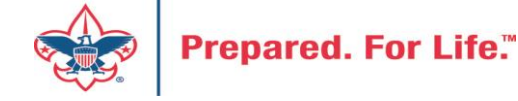

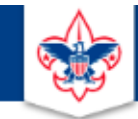

#### BOY SCOUTS OF AMERICA

JOIN US GIVE SHOP MY.SCOUTING

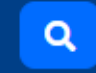

#### Council Support

Council Management Support

### **CRM Resources**

CRM (Blackbaud) User Forum Presentations

Contact Council Management Support

**Council Assessments** 

Council Business

Practices

Training

Council Fiscal

Management and

**Council Board Resources** 

Report Cookbook (for OLTP) BSA Appeal Progress & Appeal Constituent Reports

Home > Council Support > Council Funding and Finance > Council Administration > CRM Resources

#### 2022

2021

**CRM Process Videos** 

January 2022 User Forum – Slide Deck – recording February 2022 User Forum – Slide Deck – recording March 2022 User Forum – Slide Deck – recording April 2022 User Forum – Slide Deck – recording

Creating Constituent Interactions \* Using the Constituent Interaction Data List \* Using Development Workspace
 \* Scouting Gives Setup

Journey to Excellence

Council Funding and Finance

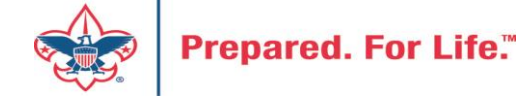

## Member Care Self-Service

<u>http://membercare.scouting.org</u>

• Creating an incident directly in JIRA

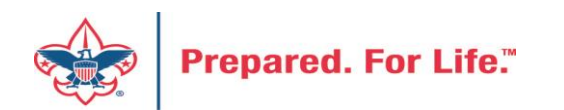

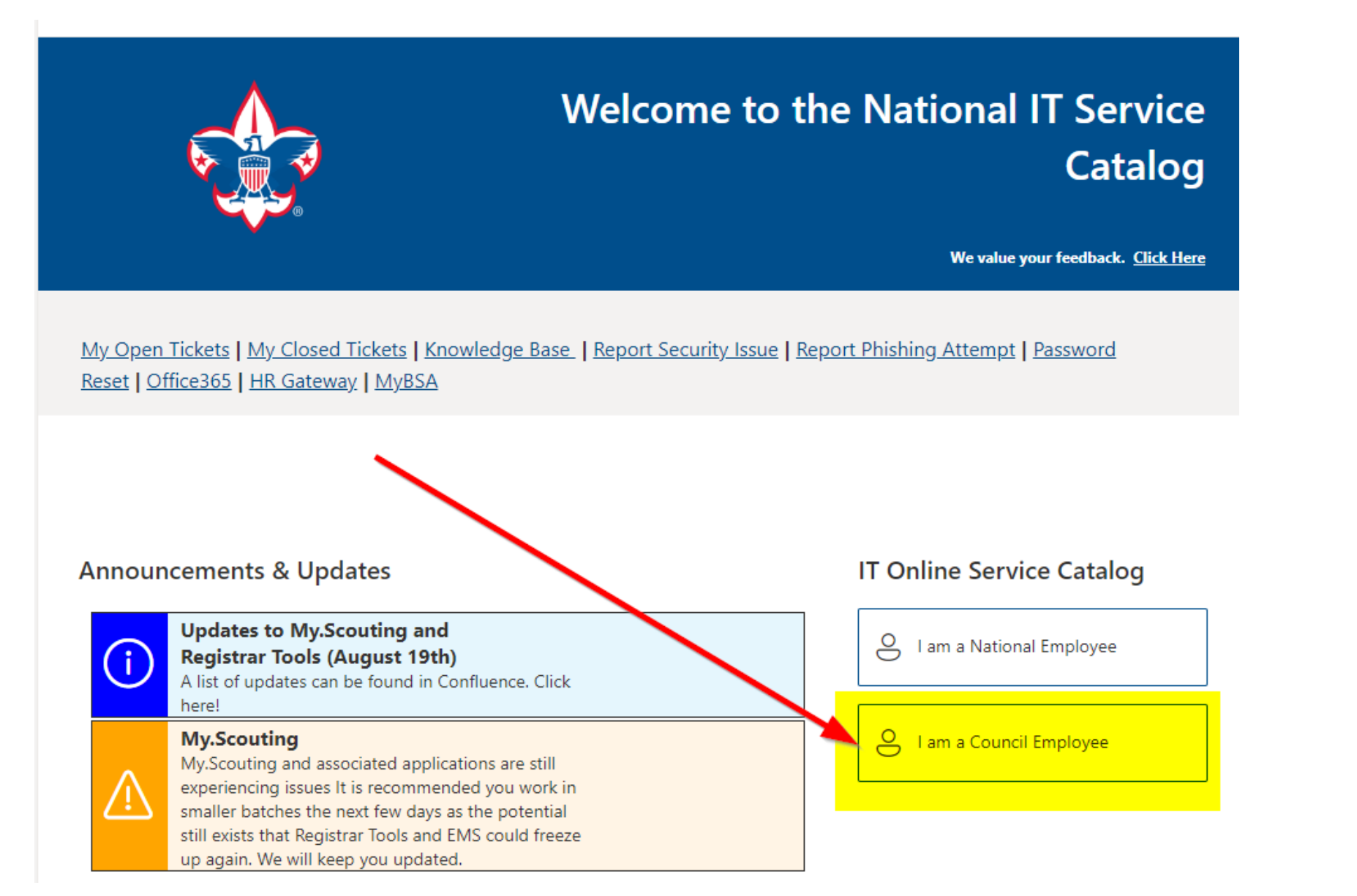

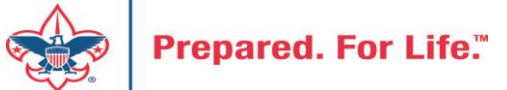

#### Service Categories

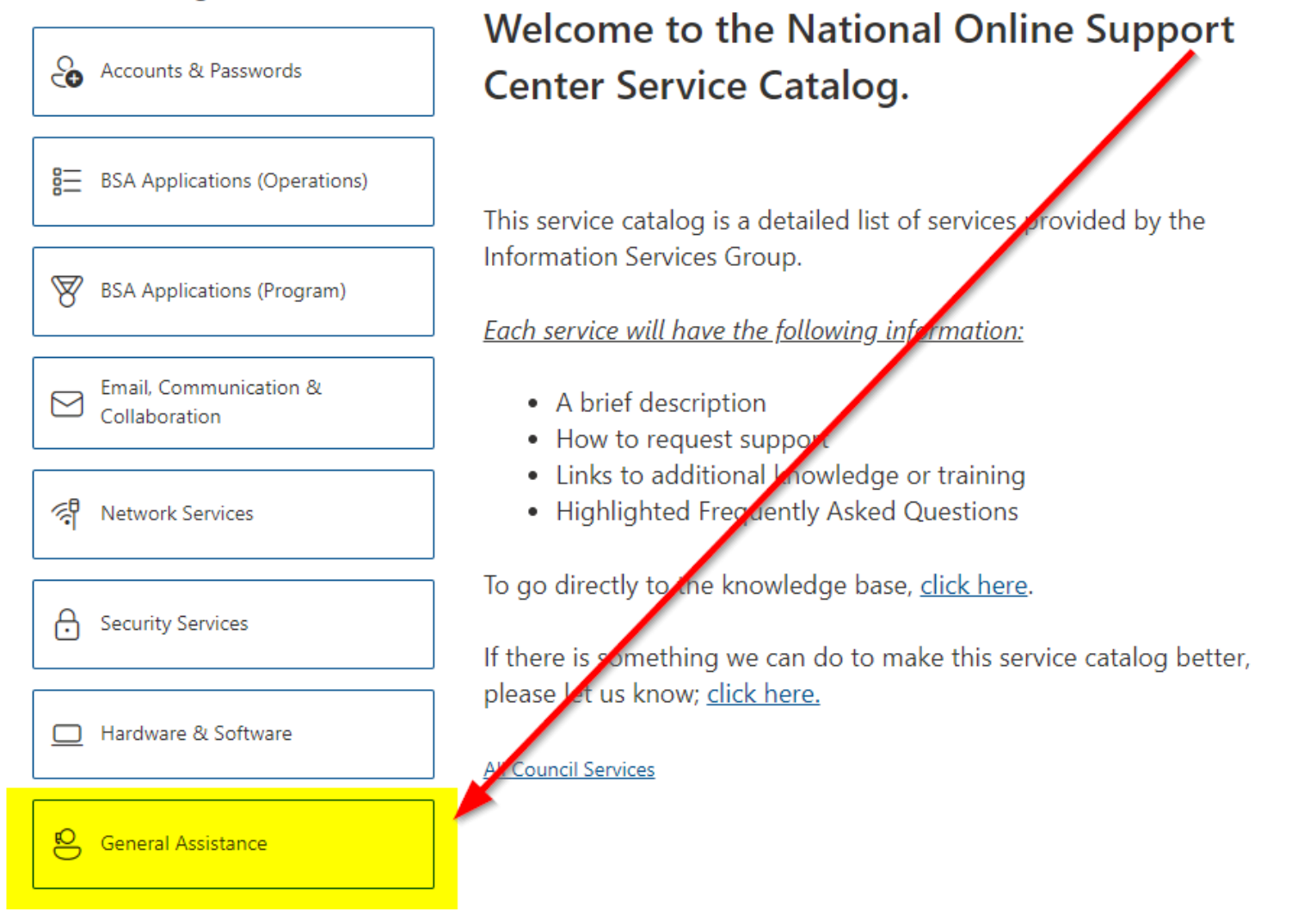

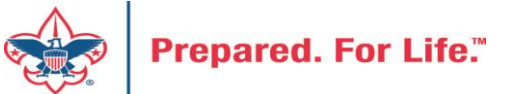

#### Service Categories

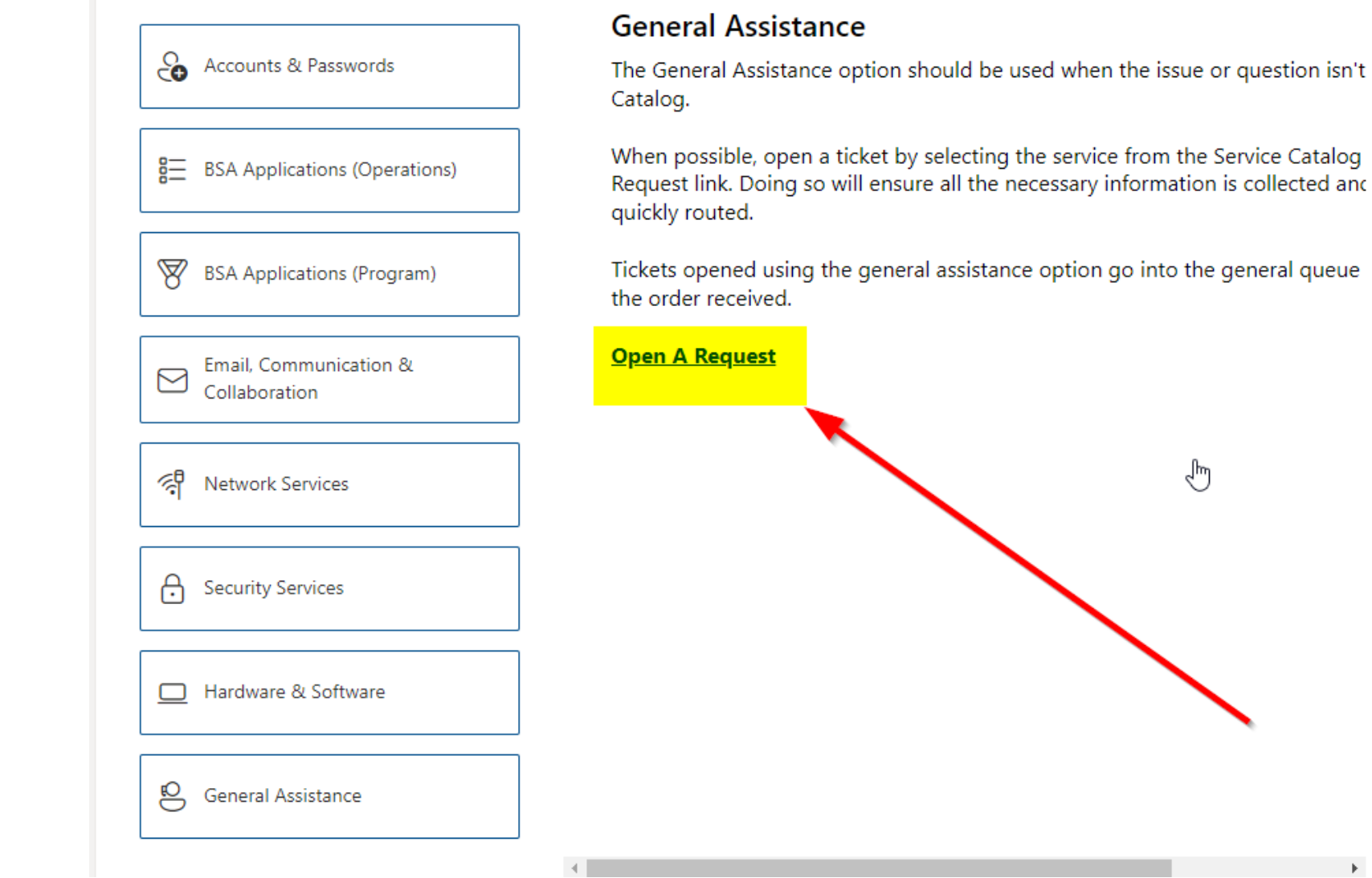

Prepared. For Life.™

### http://membercare.scouting.org

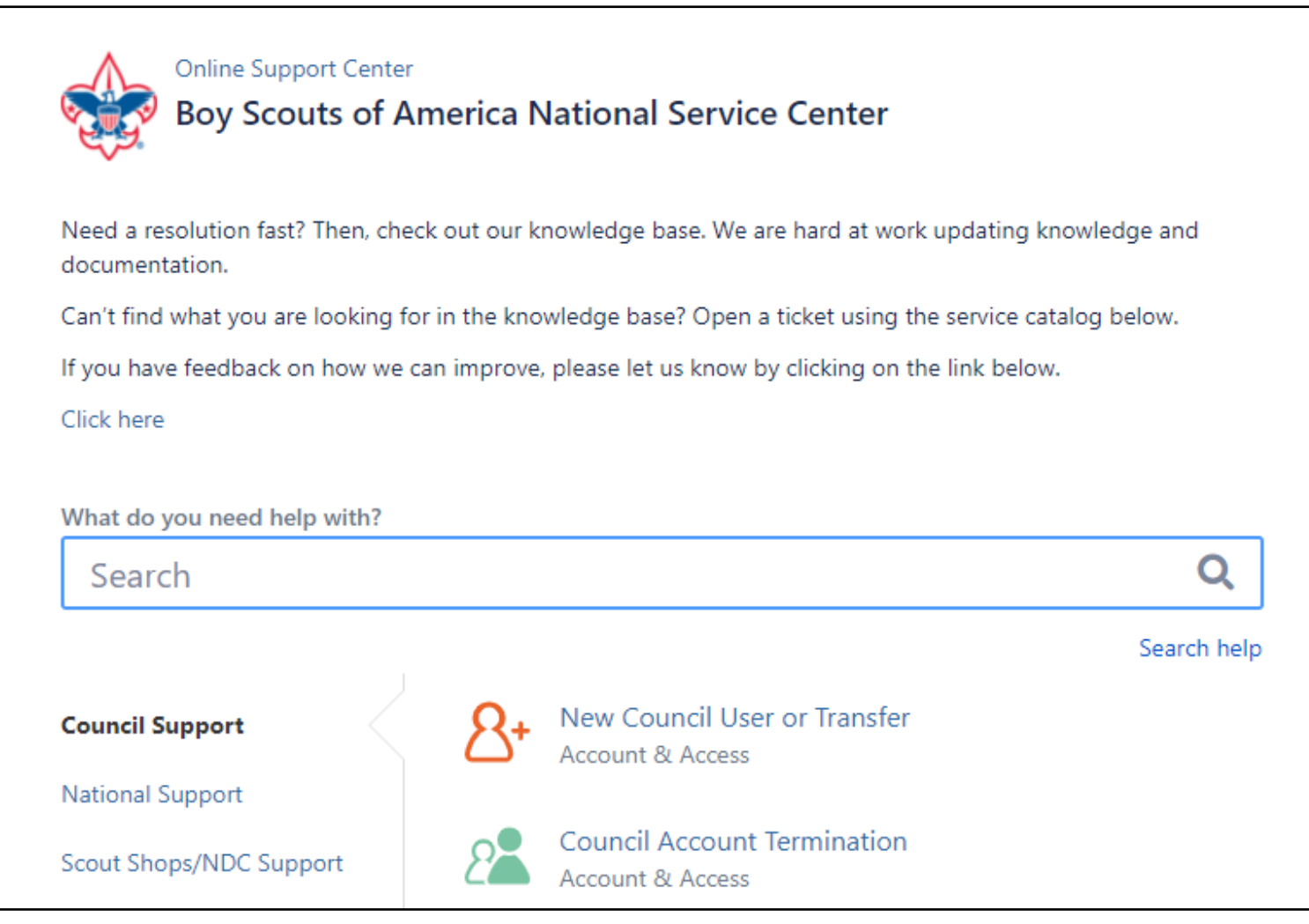

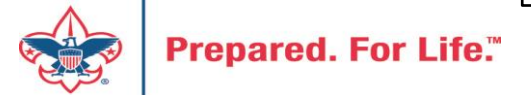

## Summary – Description – Council

Summary

| DI 11 1     |      |          |         |          |
|-------------|------|----------|---------|----------|
| Riackbaud - | nood | DOW      | anuna   | cotogony |
| Diackbauu - | neeu | I I E VV | uiviilu | catedory |
|             |      |          | 2       |          |

A brief description of your problem.

Description - For quick resolutions please provide as much detail as possible.

Please provide me a list of giving categories

Council #

006 Black Warrior Council

**~** 

NTL/HAB employees select 999 and NDC/Scout Shop employees select 000

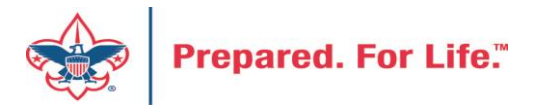

## User Name – Application - Attachments

#### Council #

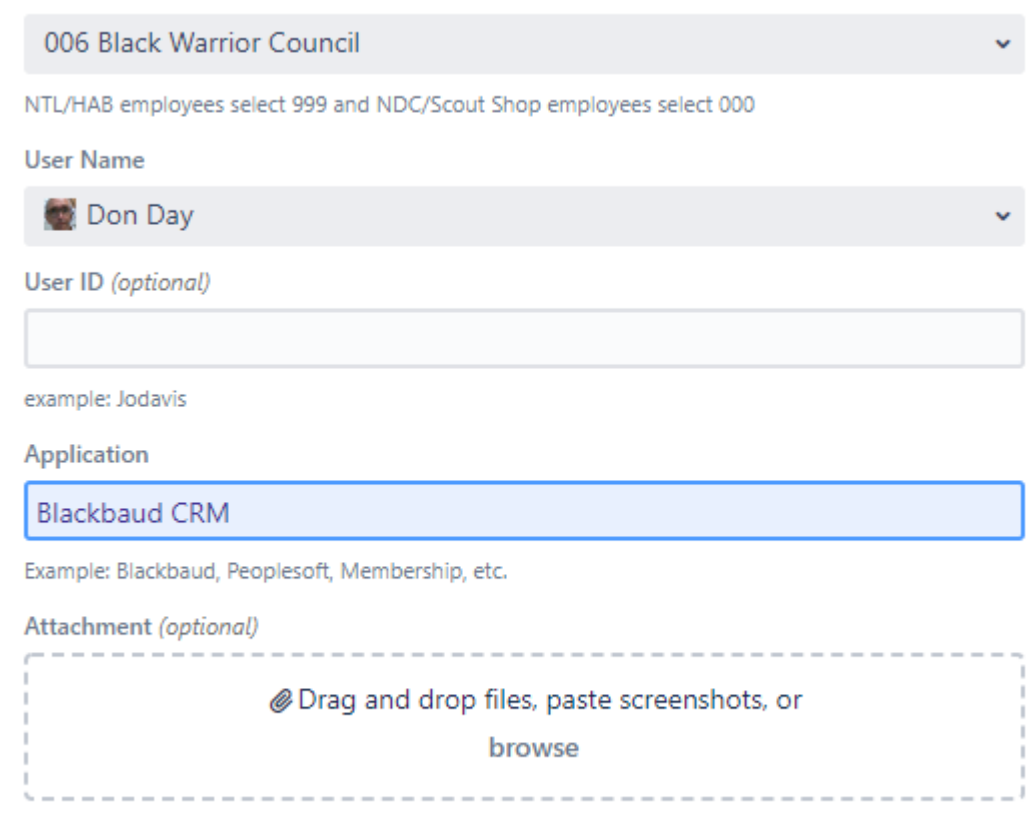

Create Cancel

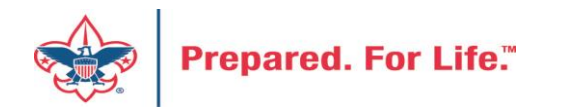

### **Next Forum**

# January 18, 2023 10:00 am & 2:00 pm CT

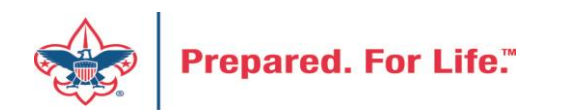

## **Questions & Answers**

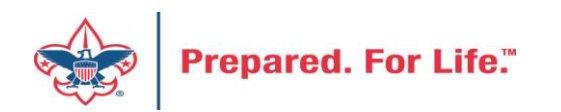